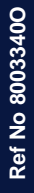

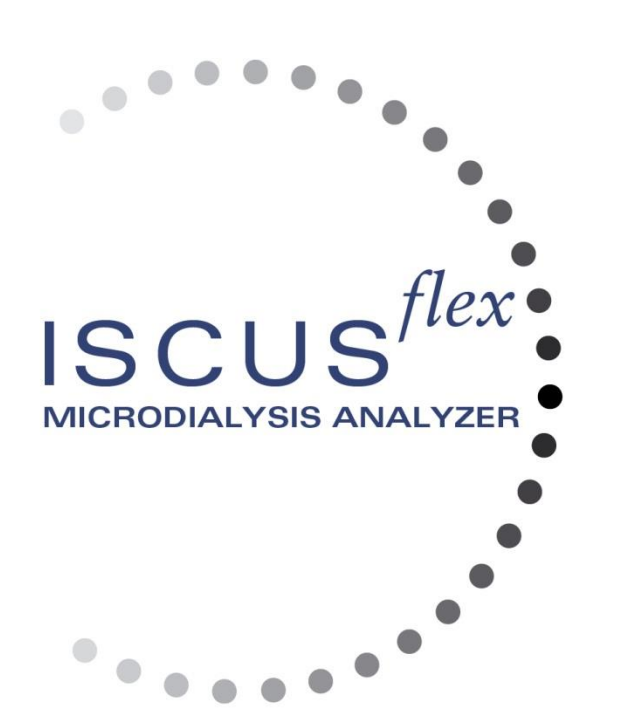

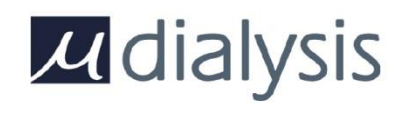

Copyright © 2019 M Dialysis AB. All rights reserved.

The contents of this manual, is the property of M Dialysis AB. Any reproduction in whole or in part is strictly prohibited.

At the time of printing, this manual correctly described the device and its functions. However, as modifications may have been carried out since the production of this manual, the system package contains this manual and may contain one or more amendments to the manual. This manual including any amendments must be thoroughly read, before using the device.

M Dialysis AB is only responsible for the reliability and performance of the device if the following is strictly observed:

- Authorized personnel (see end of manual for authorized service centers) carry out all service, repairs and modifications.
- The device must be used in accordance with the intended use and the instructions put forth in the Safety Information section.
- M Dialysis AB offers one-year warranty, from the day of delivery, on defective material and assembly. The warranty does not cover damage resulting from incorrect use or user maintenance or from non-authorized software modification.
- M Dialysis AB is only responsible for replacement of defective parts, not wear of parts.
- M Dialysis AB is not responsible for any personal injury or any damage resulting from incorrect use of the analyzer.

If the above points are not strictly observed, the warranty will be considered invalid.

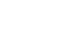

1

## Contents

| Safety Information                                     | .4                 |
|--------------------------------------------------------|--------------------|
| Introduction                                           | .5                 |
| Intended Use                                           | .5                 |
| Application                                            | .6                 |
| Un-packing Procedure                                   | .6                 |
|                                                        | . /                |
| Overview                                               | .8                 |
|                                                        | .9                 |
| User Interface                                         | .9                 |
| Retient ecroop                                         |                    |
| Fallelli Scieell.                                      |                    |
| Graphs screen 1                                        |                    |
| Status Bar                                             | 1                  |
| Service maintenance status                             | 1                  |
| Error indicator                                        | 1                  |
| Ongoing function                                       | 1                  |
| Printer status                                         | 1                  |
| External Storage Device                                | 1                  |
| Internal temperature status                            | 1                  |
| Reagent status1                                        | 2                  |
| Vial status1                                           | 2                  |
| Date and time1                                         | 2                  |
| Main screen selection buttons1                         | 2                  |
| Software type and revision1                            | 2                  |
| Patient Screen1                                        | 3                  |
| First time setup or change of patient sample position1 | 3                  |
| Settings and Controls Screen1                          | 4                  |
| Reagent Cassette1                                      | 5                  |
| Prepare the reagents1                                  | 5                  |
| Change reagent cassette1                               | 6                  |
| Use cassette codes1                                    | 6                  |
| Custom cassette1                                       | 7                  |
| Change reagent position1                               | 8                  |
| Change linear range1                                   | 8                  |
| Calibration1                                           | 8                  |
| Recalibration1                                         | 8                  |
| Patient Database1                                      | 9                  |
| Settings                                               | 20                 |
| Settings – Scaling                                     | 20<br>24           |
| Settings – Onlis                                       | 1  <br>21          |
| Settings – Califield                                   | 1<br>20            |
| Settings – Fillung                                     | 22                 |
| Settings – Data                                        | .ב<br>אמ           |
| Settings – SD Card/LISB/Network                        | .0<br>>2           |
| Settings – Analyses                                    | .υ<br>>Δ           |
| Settings – QA                                          | 24                 |
| Batch Analysis                                         | 25                 |
| View Control Samples                                   | 26                 |
| Sample Cannula                                         | 27                 |
| Empty Waste and Load Rinse bottle                      | 29                 |
| Set Time & Date                                        | 29                 |
| Show Service Log                                       | 30                 |
| Service code                                           | 30                 |
| Graphs Screen                                          | 31                 |
| Graphs screen – Event                                  | 32                 |
| Load and Analyze a patient                             | 33                 |
| Graphs screen – Analyze                                | 33                 |
| Graphs screen – Data series                            | 33                 |
| Graphs screen – Print                                  | 34                 |
| Load and Analyze several patients                      | 34                 |
| Graphs screen – Analyze patient 1                      | 34                 |
| Graphs screen – Analyze next patient                   | 35                 |
| Shut Down Routine                                      | 35                 |
| Instructions                                           | 5                  |
| Printer information 3                                  | < 10 <sup>-1</sup> |
|                                                        | 0                  |

August 28, 2019

| 3 |  |
|---|--|
| - |  |

| Printer information window          | . 36 |
|-------------------------------------|------|
| Load print paper                    | . 36 |
| Control Samples                     | . 37 |
| Intended use                        | . 37 |
| Usage                               | . 37 |
| Troubleshooting                     | . 38 |
| Initial information                 | . 38 |
| Service                             | . 39 |
| Maintenance                         | . 40 |
| Cleaning                            | . 40 |
| Waste disposal                      | . 40 |
| European Union customers            | . 40 |
| Biological hazard                   | . 40 |
| Technical Information               | . 41 |
| Linear range                        | . 41 |
| Operating conditions                | . 41 |
| Storage and transport conditions    | . 42 |
| Measures and weights                | . 42 |
| Classification                      | . 42 |
| EMC - Electromagnetic compatibility | . 42 |
| Technical Specifications            | . 43 |
| Symbols and Markings                | . 44 |
| Consumables and Spare parts         | . 45 |
| Transportation and Packaging        | . 46 |
| Service and Training center         | . 47 |
|                                     |      |

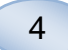

### **Safety Information**

ISCUS<sup>flex</sup> is CE marked for two different intended uses:

Intended for Medical Purpose according to IVDD, The In Vitro Diagnostic Directive 98/79/EC

and

Intended for Research Purposes according to LVD, The Low Voltage Directive (2006/95/EC) and the EMC Directive, Electro Magnetic Compatibility Directive (2004/108/EC)

Adhere to the following recommendations for safe and proper operation of the device:

Read this user manual before using the device. M Dialysis AB reserves the right to modify the design and specifications contained herein without prior notice. Please contact M Dialysis AB or one of our distributors for the most current information

Follow the un-packaging procedure to avoid personal injuries, equipment damage or property damage

Never use the device near mobile telephones, CB radios or other forms of radio communication, and/or electromagnetic fields. These may affect the performance of the device. The analyzer conforms to IEC 60601-1-2, IEC 61326 and shall not be exposed to higher levels of disturbance

Regarding emitting electronic fields, ISCUS<sup>flex</sup> fulfills Class B according to IEC 60601-1-2, IEC 61326 if the Ethernet cable is not longer than 3 m

Do not attempt to open the device or any cover unless it is described within this manual

Do not immerse the device in water or any other liquid (See the Maintenance/Cleaning section page 40 for specific details)

Medical electrical equipment needs special precautions regarding EMC and need to be installed and put into service according to the EMC information provided in the section "Technical Information"

Unplug the power connector from its power source before cleaning or servicing. Failure to do so could result in equipment damage and personal injury

Ensure that the power cord does not become pinched during normal operation of ISCUS<sup>*flex*</sup>. Failure to do so can result in equipment damage and personal injury

To avoid virus attacks, ISCUS<sup>*flex*</sup> should only be connected to a controlled network environment protected by firewall and antivirus software

## 

It is possible to connect ISCUS<sup>*flex*</sup> to other equipment via the Ethernet connector. If other equipment is connected to ISCUS<sup>*flex*</sup> in a patient environment, the installation must fulfill leakage current and electrical separation requirements according to IEC 60601-1-1, e.g. by using a separation device

The Ethernet port is galvanically isolated from the internal secondary circuits of ISCUS<sup>*flex*</sup> with basic insulation according to the requirements of IEC 60950, withstanding 1500V. The USB port is not galvanically isolated from the internal circuits within ISCUS<sup>*flex*</sup>.

## The USB port shall only be used for a USB Memory or an external keyboard

The device is not intended for use with flammable anesthetic gases. A possible explosion hazard exists and personal injury or equipment damage could occur

5

The analyzer shall not be exposed to direct sunlight nor be placed in a draught environment

Use only M Dialysis spare parts, accessories and consumables

All service shall be performed by M Dialysis authorized personnel

Handling of samples, waste fluid and cannula shall follow hospital infection risk procedures

Single measurements can fail due to air in the liquid system

To shut down ISCUS<sup>flex</sup> before any transportation the "Turn off" button must be used. Follow the instructions on the screen; empty wash/waste bottles, remove reagent cassette and vials

### Introduction

ISCUS<sup>*flex*</sup> is used for analyzing microdialysis samples with the purpose of supporting early diagnosis of ischemia and other complications in different tissues and organs where microdialysis catheters/probes have been implanted.

The user interface of ISCUS<sup>flex</sup> is easy to understand and operate. It displays the changes in tissue metabolism as trend curves, trend symbols (arrows) and numerical values. Data can be printed on paper as well as stored on an SD card, USB memory and a network share location and transferred to other computers.

ISCUS<sup>*flex*</sup> can be shut down, moved to another location and restarted for continued analysis of the same patients. It is possible to carry the instrument due to its relatively low weight. It may be placed bedside even in a general ward due to the low noise emitted during operation.

### Intended Use

ISCUS<sup>*flex*</sup> is a multi-patient Microdialysis Analyzer, intended to support clinical decisions or research based on tissue chemistry. It is suitable for use in clinical routine and clinical research.

ISCUS<sup>*flex*</sup> data shall not be the sole basis for diagnosis. As with any chemical reaction, the user must be alert to the possible effect on the result due to unknown interference from medication or endogenous substances. All patient results must be evaluated considering the total clinical status of the patient.

The intended users of the analyzer are medical professionals as well as research fellows and laboratory staff. ISCUS<sup>*flex*</sup> is only intended for the analysis of Microdialysis samples obtained from Microdialysis catheters perfused with M Dialysis Microdialysis pumps and Perfusion fluids. ISCUS<sup>*flex*</sup> cannot analyze blood or plasma samples.

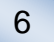

### Application

ISCUS<sup>flex</sup> is used for analyzing microdialysis samples with the purpose of supporting early diagnosis of complications in various clinical applications as well as research based on the local chemistry in tissues and organs.

Clinical catheters are today available for brain, liver, subcutaneous adipose tissue, resting muscle, skin and for placement in the peritoneal cavity. The most common clinical applications are brain trauma, subarachnoid hemorrhage, plastic and reconstructive surgery, liver transplantation and post surgical monitoring of gastrointestinal complications.

Ischemia causes well-known changes in the Glucose metabolism lowering Glucose and elevating Lactate levels and more specifically elevating the Lactate/Pyruvate ratio. In brain tissue cell damage causes elevation of Glycerol and Glutamate. Reagents are available for the analysis of Glucose, Lactate, Pyruvate, Glycerol, Glutamate and Urea.

The measurements obtained with the system reflect the environment local to catheter placement and should not be taken as a global indication.

The dialyzing properties of the microdialysis catheter can be expressed as its recovery for a particular substance. By comparing the concentration of the substance in the microdialysis catheter effluent with the concentration of the medium it is possible to calculate the recovery of the substance. The main factors influencing recovery is the surface area of the microdialysis catheter membrane (diameter and length) and the flow rate of perfusate through the catheter. The greater the surface area of the catheter, the greater the recovery will be and vice versa. Similarly, the lower the flow rate, the greater the recovery will be.

### **Un-packing Procedure**

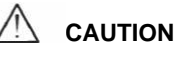

Use proper lifting methods when moving or lifting the aluminum case (REF 8002921); failure to do so can result in personal injury, equipment damage and property damage. Do not use any sharp tools when removing protective wrapping from the device. Failure to do so can result in equipment damage.

Inspect the package for transport damage, if damaged contact your representative Use proper lifting methods when lifting the ISCUS<sup>flex</sup> out of the aluminum case. Save the aluminum case and the plastic wrapping for future need.

Open lower hatch (3) manually. Remove the service lid (2). Remove the shock absorber (1) and save it for future use.

- 1. Shock absorber
- 2. Service lid
- 3. Reagent hatch

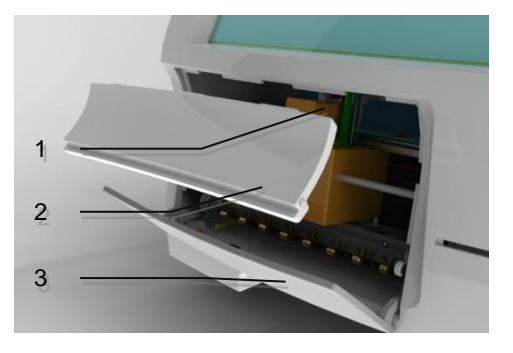

Inspect the parts for damage and verify completeness against package checklist. Make sure that all parts ordered are included, if not contact your M Dialysis representative.

For transportation and packaging see page 46.

8003340O August 28, 2019

### Installation

- 1. Place ISCUS<sup>*flex*</sup> on an appropriate shelf or table capable of carrying its load (13 kg). Make sure that there is enough clearance around the device, ensuring access to the main switch and inputs on the left side, lids at the front and the door to the right. The clearance on the backside must be sufficient enough to allow efficient cooling of the analyzer
- 2. Connect the mains cable to a wall socket (protective earth type)
- 3. Check that the Waste bottle is empty and place a new Rinse bottle in the fluid compartment (see page 29)
- 4. Turn on ISCUS<sup>flex</sup> by pressing the On/Off switch on the left side observing the power on indicator light
- 5. Wait for the Start screen to appear (see page 10). Touch the "Start" button to continue
- 6. Register a new patient (see page 13)
- 7. Unpack, mix and register a Reagent Cassette or separate Reagents (see page 15-18)
- 8. Check that the vial holder is pushed down firmly. Lock with the screws if necessary.
- 9. Insert a SD-card to enable safety copies of the patient data.

2

- 10. ISCUS<sup>flex</sup> is now ready to accept sample vials (see pages 25, 33 and 34). The analysis for a given analyte will start when the instrument is calibrated for that analyte
  - 1. Vial holder
  - 2. Lock screws

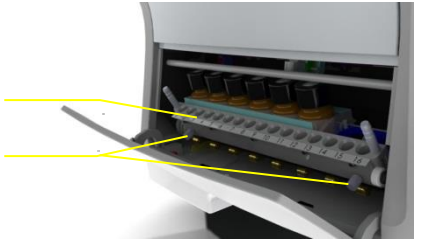

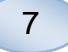

## 8 Overview Touch screen 1. 2 2. Display brightness control 3 3. SD Memory card 4 5 External connections 4. Mains and On/Off switch 5. 1. Carrying handle 2. Rinse and waste bottles 3 Thermal printer 3. Reagent holder 1. 2. Vial cassette 20000

### Operation

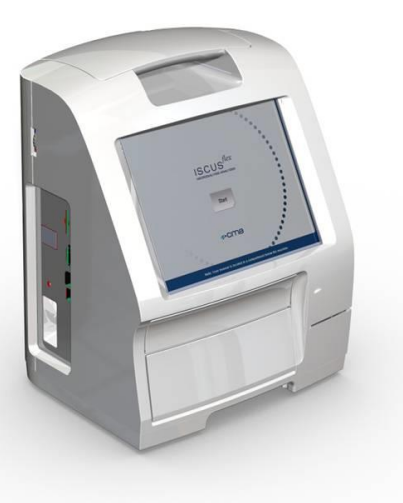

- 1. Insert the Mains cable into the Mains and to the ISCUSflex mains inlet
- 2. Use the on/off switch
- 3. Wait for the Start screen to appear
- 4. Touch the "Start" button

NOTE! There is no emergency stop!

### **User Interface**

The ISCUS<sup>flex</sup> user interface consists of a few simple screens. You interact with them by touching the screen with your finger. To shift between the main screens you touch one of the main screen selection buttons in the lower right corner.

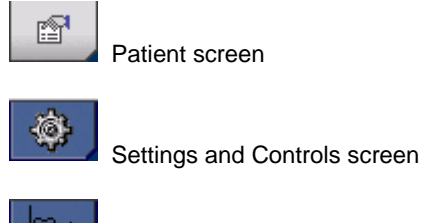

Graphs screen

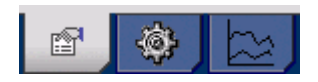

Touching the screen is like clicking with a mouse (touch to select)

When you need to enter text or numbers just touch the text field and the on screen keyboard will appear. You can now touch-type your text and press the "Enter" button on the keyboard to move to the next text field.

| 1 | 2    |   | 3 | 4 |   | 5 | 6 | \$ | 7 |   | 8 |   | 9 |        | 0 |    | -    | =   | 2 |
|---|------|---|---|---|---|---|---|----|---|---|---|---|---|--------|---|----|------|-----|---|
| q | V    | v | е | r |   | t |   | у  |   | u | i | Ì | o | t<br>S | р |    | ]    | ]   |   |
| a |      | s | d |   | f | g |   | h  |   | j |   | k |   | I      |   | ←  | -0   |     |   |
|   | z    | х | : | с | ٧ | / | b |    | n | n | n | < | : | >      |   | E  | nter |     |   |
| 1 | Shif | t |   |   |   |   |   |    |   |   |   |   |   |        | С | ٩F | PS L | OCł | < |

9

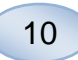

### Main Screens

The Start screen appears after a few minutes. After pressing the Start button you can touch the main screen selection buttons to move between the different screens in order to enter data and examine the analysis results. In some windows there are buttons that will open other screens where you can enter information, define parameters and display data. Below you will see the Start screen and the three main screens you can shift between by touching the main screens selection buttons.

Start screen

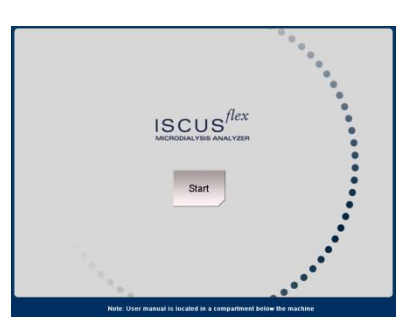

#### Patient screen

**Settings and Controls** 

screen

| Patient                    |               |               | ISCUS <sup>/fer</sup> I fer. |
|----------------------------|---------------|---------------|------------------------------|
| PATIENT LIST               |               |               |                              |
| P1: Walsh M                | 1ichael 1111  |               | Clear                        |
| Patient II                 | 1111          |               | Position                     |
| First name                 | e Michael     |               |                              |
| Last name                  | e Walsh       |               |                              |
| Note                       | s Brain traum | а             |                              |
|                            |               |               |                              |
| SAMPLE POSITIONS           |               |               |                              |
| 📥 1 P1                     |               | Penumbra      | •                            |
| 2 P1                       |               | Healthy Brain | •                            |
| 3 P2                       |               | Intestinal    | •                            |
| 4 P2                       |               | SC            | •                            |
|                            |               |               |                              |
| 0 10/06/2008 12:42 26.7 °C | 000000        | 00            | 2 🕸 🔄                        |

| Settings and C | ontrols                                              |                      | ISCUS <sup>(5x</sup>   Rev.              |
|----------------|------------------------------------------------------|----------------------|------------------------------------------|
|                | Reagent Cassette                                     | Batch Analysis       |                                          |
|                | Patient Database                                     | View Control Samples |                                          |
|                | Settings                                             | Maintenance          |                                          |
|                | Rinse/Wast                                           | e bottles OK         |                                          |
| 0 10/06/2001   | 3 12:42 28.5 °C   0000000000000000000000000000000000 | <u> </u>             | () () () () () () () () () () () () () ( |

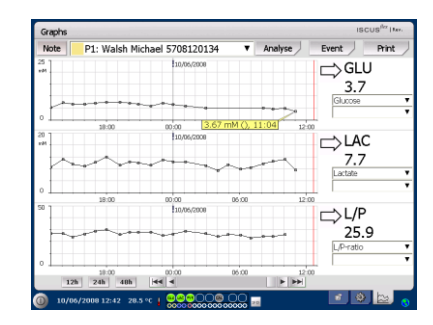

### Graphs screen

### **Status Bar**

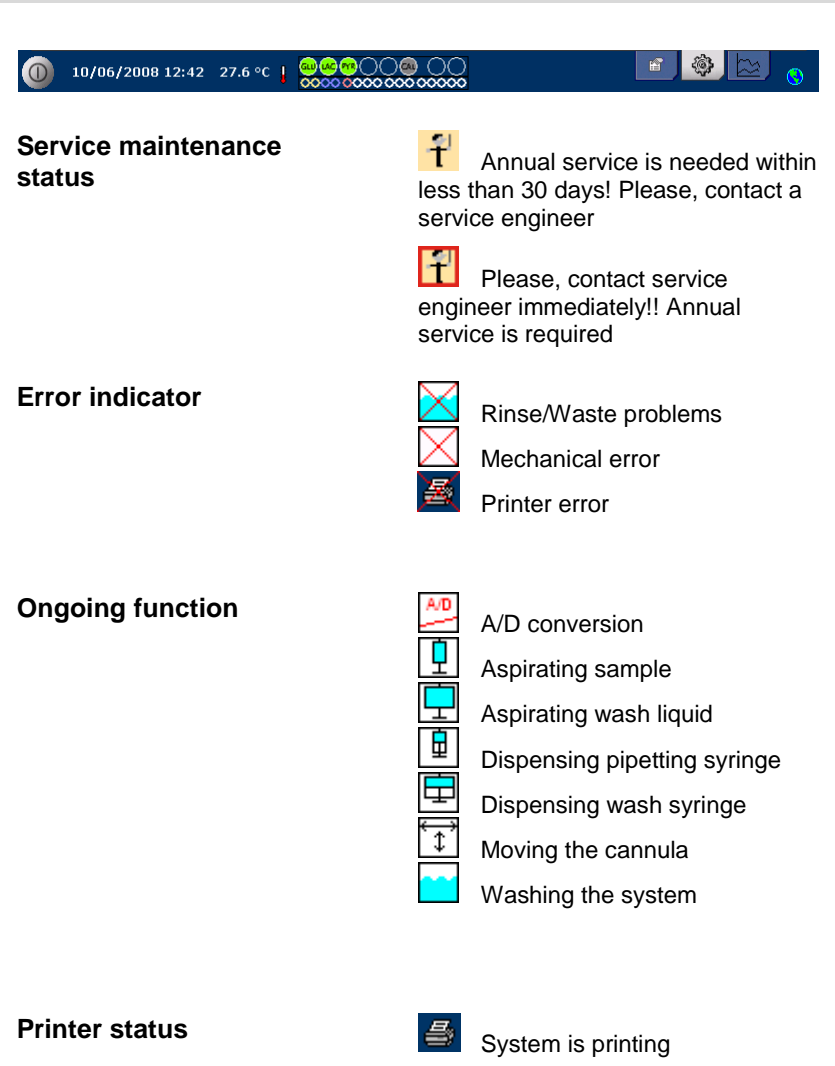

### **External Storage Device**

Data is always stored internally and on the SD card (or network storage).

Internal temperature status

| SD  | SD Ca |
|-----|-------|
| USB | USB N |

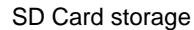

USB Memory stick storage

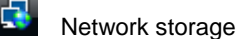

Network storage not available

No indicator – Temperature is below 23 °C

| Temperature is 23-27 °C |
|-------------------------|
| Temperature is 27-29 °C |
| Temperature is 29-35 °C |
|                         |

Temperature is above 35 °C

See page 41 for more information

11

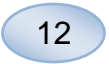

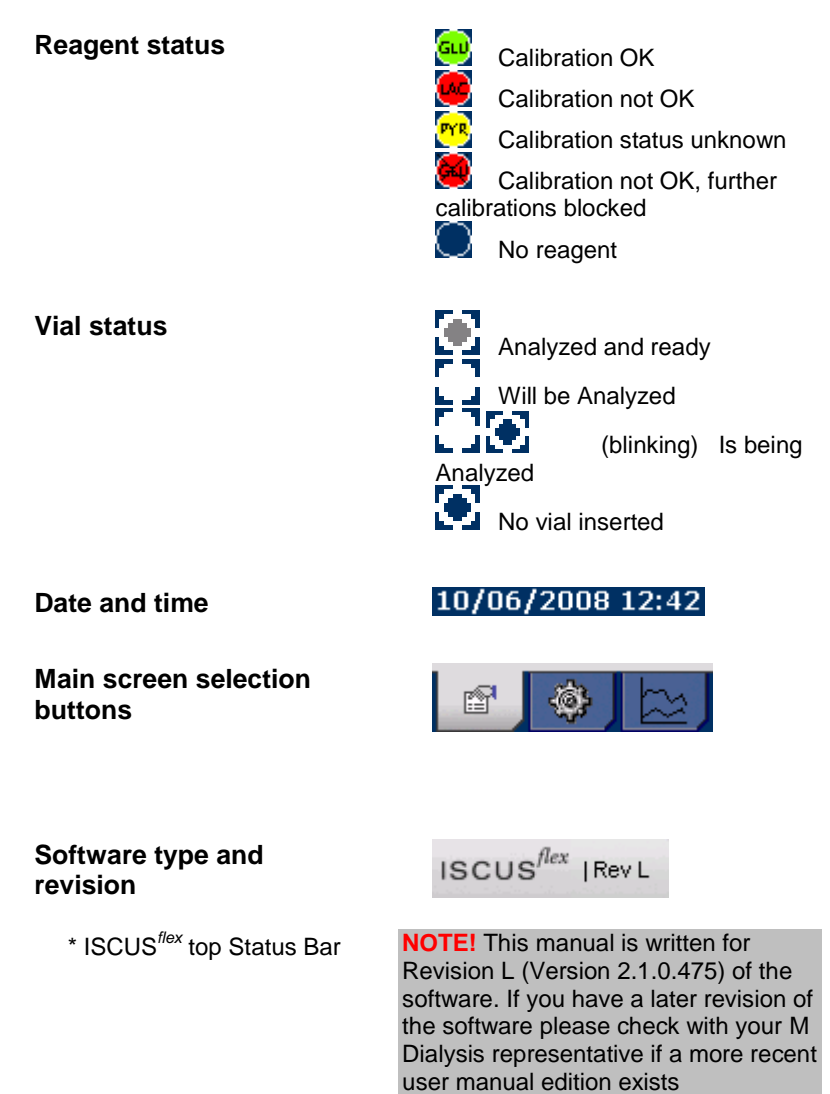

### **Patient Screen**

#### Add new patient

Select an empty patient position or touch "Clear position" button

Add Patient ID (mandatory), first and last name

If needed add a short note about the patient

Up to eight different patients can be added at the same time. The patient's position is distinguished by colors and numbers

# First time setup or change of patient sample position

Choose position of the vials for a specified patient position by adding a catheter name at the preferred sample position in the lower menu

Up to 16 different sample positions can be defined for one patient

Positions for Control samples can be defined at any free position and are valid for all patients.

| Patient     |                 |              |               | ISCUS <sup>/Gra</sup> I Rev. |
|-------------|-----------------|--------------|---------------|------------------------------|
| PATIENT LIS | ST              |              |               |                              |
|             | P1: Walsh Mi    | chael 1111   |               | ▼ Clear                      |
|             | Patient ID      | 1111         |               | Position                     |
|             | First name      | Michael      |               |                              |
|             | Last name       | Walsh        |               |                              |
|             | Notes           | Brain trauma |               |                              |
| SAMPLE POS  | SITIONS         |              |               |                              |
|             | P1              |              | Penumbra      | •                            |
|             | 2 P1            |              | Healthy Brain | •                            |
| (           | 3 P2            |              | Intestinal    | •                            |
| -           | P2              |              | SC            | •                            |
|             |                 |              | ,             |                              |
| 10/06/200   | 8 12:42 26.7 °C |              |               |                              |

**NOTE!** Two patients can not have the same Patient ID

| PATIENT LIST           |          |
|------------------------|----------|
| P1: Walsh Michael 1111 |          |
|                        | Clear    |
| Patient ID 1111        | Position |
| First name Michael     |          |
| Last name Walsh        |          |
| Notes Brain trauma     |          |
|                        |          |
| SAMPLE POSITIONS       |          |
| 📥 1 P1 Penumbra        | •        |
| 2 P1 Healthy Brain     | •        |
| 3 P2 Intestinal        | v        |
| • 4 P2 SC              | ¥        |
|                        |          |

**NOTE!** New catheter names can be added directly in the drop down menu or under the Settings -Catheter menu

**NOTE!** To change the sample positions you may have to unlock them in Settings - *Miscellaneous* (see page 22)

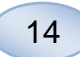

## **Settings and Controls Screen**

Reagent Cassette Patient Database Settings Batch Analysis View Control Samples Maintenance Check mark the Maintenance check box to gain access to additional functionality Sample Cannula Set Time & Date Show Service Log

Service code

| Settings and O | ontrols                    |                   | ISCUS <sup>der</sup>  Rev. |
|----------------|----------------------------|-------------------|----------------------------|
|                | Descent Casselte           | Pateh Analysis    |                            |
|                | Defast Database            | Man Castal Castal |                            |
|                | Patient Database           | Maintenance       |                            |
|                | Jeunigs                    |                   |                            |
|                |                            |                   |                            |
|                |                            |                   |                            |
|                | Rinse/Was                  | te bottles OK     |                            |
|                |                            |                   |                            |
| 0 10/06/2000   | 8 12:42 28.5 °C   000 0000 |                   |                            |
|                |                            |                   |                            |

| Settings and Controls                                           | ISCUS <sup>fin</sup> (Rev.0 |
|-----------------------------------------------------------------|-----------------------------|
|                                                                 |                             |
| Reagent Cassette                                                | Batch Analysis              |
| Patient Database                                                | View Control Samples        |
| Settings                                                        | C Maintenance               |
| Sample Cannula                                                  | Show Service Log            |
| Set Time & Date                                                 | Service code                |
| Rinse/Waste                                                     | bottles OK                  |
| 0 9/1/2009 12:29 PM 27.1 *C 1 000000000000000000000000000000000 | 🔐 🖬 👔 🖬 💿 🕤                 |

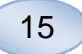

### **Reagent Cassette**

Touch the "Reagent Cassette" button on the Settings and Control screen and the Reagent Cassette screen will appear

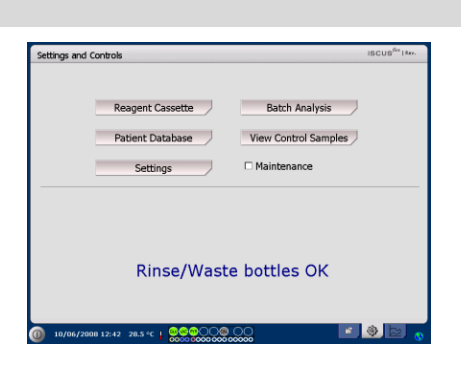

#### Prepare the reagents

1. Unscrew the cap from the Buffer Solution bottle

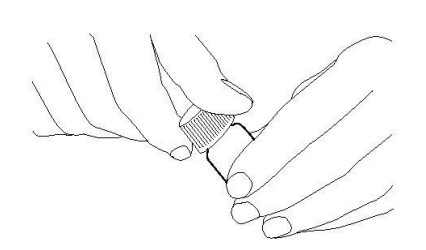

2. Unscrew the cap from the Reagent bottle

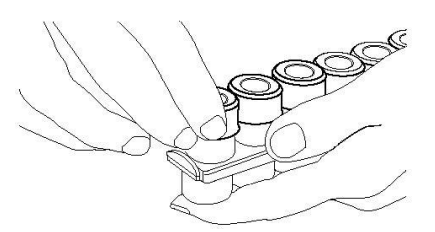

4. Gently empty the buffer solution into the corresponding Reagent bottle

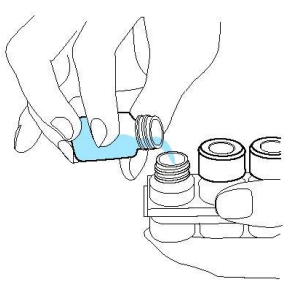

5. Replace the cap with the white membrane on the Reagent bottle. Do **not** replace the rubber stopper

6. Repeat the steps above with all reagents included in the cassette

7. Remember to remove the rubber stopper from the Calibrator bottle

8. Dissolve contents completely by gently turning the bottles upside-down at least ten times.

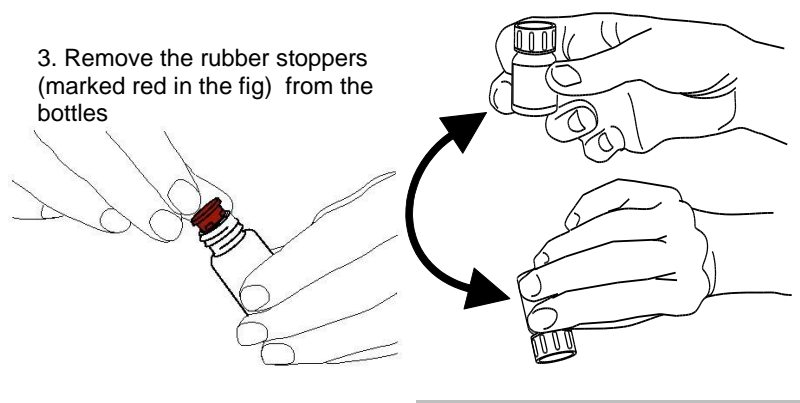

**NOTE!** Once reagents are mixed, they expire after five days. It is recommended that the Rinsing fluid is changed every time new reagents are inserted

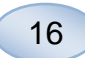

### Change reagent cassette

To change the reagents touch the "Change" button

The Reagent holder will extrude

To return to main menu touch the "OK" button

Two options can be chosen by touching the radio button

- Use Cassette Codes
- Custom Cassettes

To return to main menu touch the "OK" button

#### Use cassette codes

Enter the nine digit reagent cassette code found on the reagent cassette label

Place the reagent cassette to the left in the reagent holder

To start the calibration and return to the main menu touch the "OK" button

The "Clear" button can be used to remove an expired cassette code

To return to the main menu without calibration touch the "OK" button

| Recative                                                                                                    | ettings and Controls   |                                               | ISCUS <sup>Ber</sup>   Rev. D |
|----------------------------------------------------------------------------------------------------|------------------------|-----------------------------------------------|-------------------------------|
| Recall Bottles status     Color     2012009 12.0352 PM     Charge       Equir doubles     2012009 12.0352 PM     Charge       Tomarring analysis     2012009 12.0352 PM     Charge       Pollonic     0000000 227 FM     Charge       Tomarring analysis     1000000 227 FM     Charge       Statistical Pollonic     0000000 227 FM     Charge       Statistical Pollonic     0000000 227 FM     Charge       Statistical Pollonic     0000000 227 FM     Calibrative Mr02000 12.04 FM       Statistical Pollonic     000000 220 FM     Calibrative Mr02000 12.04 FM       Calibrative Analysis     000000 2000 12.04 FM       Calibrative Analysis     000000 2000 12.04 FM       Calibrative Analysis     000000 2000 12.04 FM       Calibrative Analysis     000000 2000 12.04 FM       Calibrative Analysis     000000 2000 12.04 FM       Calibrative Analysis     000000 2000 12.04 FM                                                                                                    | Reagent Cassette       |                                               |                               |
| Recapit Bottles status<br>Comi<br>Expression 2012009 12:03:52 PM<br>Immarring analysis 200         Change<br>Comi<br>Comi<br>Comi<br>Comi<br>Comi<br>Comi<br>Comi<br>Comi                                                                                                    |                        |                                               |                               |
| Expin data         92/2000 123:52 PM<br>Remaining analysis         Change           Postone         91/2000 227 FM<br>Postone         1000 000 000 000 000 000 000 000 000 00                                                                                                    |                        | Reagent Bottles status                        |                               |
| Contraction of the contraction of the contract                                                                                                    |                        | Expire date: 9/21/2009 12:03:52 PM            | Ohmen                         |
| Recalitate         Opsilons           1                                                                                                    |                        | Remaining analyses: 308                       | Change                        |
| 1         Genova         91/02000 227 PM           2         Lattise         P/P/Narde         91/02000 123 PM           4         P/P/Narde         91/02000 123 PM         91/02000 123 PM           4         Genova         91/02000 123 PM         91/02000 123 PM           5         Genova         91/02000 123 PM         91/02000 123 PM           6         Genova         91/02000 123 PM         91/02000 123 PM           7         Genova         91/02000 123 PM         91/02000 123 PM                                                                                                    | Recalibrate            | Positions:                                    | -                             |
| 2 Classes 91120209 22 FM<br>4 Physics 912009 12 34 PM<br>5 Glycent 91120209 12 34 PM<br>6 Classes 9112009 12 34 PM<br>6 Classes 9112009 12 34 PM<br>7 Classes 9112000 12 34 PM<br>7 Classes 9112000 12 34 PM<br>9 Classes 9112000 12 34 PM<br>9 Classes 91120000 12 34 PM<br>9 Classes 9112000 12 34 PM<br>9 Classes 9112000 12 44 PM<br>9 Classes 9112000 12 44 PM<br>9 Classes 9112000 12 44 PM<br>9 Classes 9112000 12 44 PM<br>9 Classes 9112000 12 44 PM<br>9 Classes 9112000 12 44 PM<br>9 Classes 9112000 12 44 PM<br>9 Classes 9112000 12 44 PM<br>9 Classes 9112000 12 44 PM<br>9 Classes 91120000 12 44 PM<br>9 | 1                      | Glucose 9/16/2009 2:27 PM                     |                               |
| Pyruster<br>Okresti<br>Okresti                                                                                                    | 2                      | <ul> <li>Lactate 9/16/2009 2:27 PM</li> </ul> |                               |
| Contention     Contention     C                                                                                                    | 3                      | Pyruvate 9/16/2009 12:34 PM                   |                               |
| Glutanta 9/15200 12.3 PM     Caltato A     Caltato A                                                                                                    | 4                      | Glycerol 9/16/2009 12:34 PM                   |                               |
| Childrador A                                                                                                    | 5                      | Glutamate 9/16/2009 12:34 PM                  |                               |
| 7 8 Childrenal                                                                                                    | 6                      | Calbrator A                                   |                               |
|                                                                                                    | 7                      | Q Ctrl Normal                                 |                               |
|                                                                                                    | 8                      | Ctrl Elevated                                 |                               |
|                                                                                                    |                        |                                               |                               |
|                                                                                                    |                        |                                               |                               |
|                                                                                                    | 1/2008 2-40 PM 27.1 *C |                                               |                               |

| Clear |
|-------|
| Clear |
| Clear |
|       |
|       |
|       |
|       |
|       |
|       |
|       |
|       |
|       |
|       |
|       |
|       |
|       |
|       |

| Settings and Controls                             |                                                                                                    | ISCUS <sup>fler</sup>   Rev. D |
|---------------------------------------------------|----------------------------------------------------------------------------------------------------|--------------------------------|
| Reagent Cassette                                  |                                                                                                    |                                |
| Use Cassette Codes     Enter Reagent Cassette cod | e: JCS NXS EWE                                                                                                    | Clear                          |
| O Custom Cassettes                                | Reagent Bottles status<br>Code:<br>Expire date:<br>Remaining analyses:                                                                                                    |                                |
| Edit position                                     | Positions:<br>Glucose<br>Lactate<br>Pyruote<br>Glucorad<br>Glucorad<br>Glucora |                                |
| OK 8                                              | Ctrl Normal                                                                                                    |                                |

**NOTE!** Once reagents are mixed, they expire after five days

**NOTE!** The top position on the screen is the first position to the left in the reagent holder

| Settings and Controls      |                                                                                                    | ISCUS <sup>(ler</sup>   Rev. D |
|----------------------------|----------------------------------------------------------------------------------------------------|--------------------------------|
| Reagent Cassette           |                                                                                                    |                                |
| Use Cassette Codes         |                                                                                                    |                                |
| Enter Reagent Cassette cod | le: l l l                                                                                                    | Clear                          |
| ○ Custom Cassettes         | Reagent Bottles status<br>Code:<br>Expire date:<br>Remaining analyses:                                                                                                    |                                |
| Edit position              | Positions<br>Glaroste<br>Lacete<br>Pinate<br>Olyanol<br>Calibratoria<br>Calibratoria |                                |
| OK                         |                                                                                                    |                                |

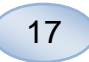

### **Custom cassette**

This option shall only be used for separate reagent bottles, calibrator and control samples

Insert your reagent bottles in the reagent holder. Check that the correct reagent is indicated on the correct position. If needed change by touching the corresponding button under "Edit position".

To start the calibration and return to the main menu touch the "OK" button

| Settings and Control | s                                                                                                    | ISCUS <sup>ICT</sup> [Rev. D |
|----------------------|----------------------------------------------------------------------------------------------------|------------------------------|
| Reagent Cassette     |                                                                                                    |                              |
| O Use Cassette Coo   | les                                                                                                    |                              |
|                      |                                                                                                    |                              |
| Custom Cassette      | Reagent Bottles status     Code:     Expire date     9/21/2009 12:03:52 PM     Bemaining analysis     3/08                                                                                                    |                              |
| p                    | osition Positors Positors Clucose Clucose Povince Povince Povi |                              |
| OK                   | 8 Ctrl Elevated                                                                                                    |                              |

### **NOTE!** All positions have a

predefined default reagent: 1) Glucose 2) Lactate
 3) Pyruvate
 4) Glycerol
 5) Glutamate

- 6) Calibrator A
- 7) Auto-control sample Low
- 8) Auto-control sample Elevated

**NOTE!** Once reagents have been mixed and registered they should not be removed from the analyzer unless they have expired or the system will be shut down for transportation

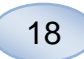

#### Change reagent position

Touch the desirable button under "Edit position"

Choose the wanted reagent for that position in the drop down menu

### **Change linear range**

Touch the desirable button under "Edit position"

For Glucose, Lactate, Pyruvate and Glycerol normal or low linear range can be chosen

**Recommendation:** Use the lower range if the microdialysis samples have very low concentrations. See Technical Information – Linear range for more information

To return to the Reagent cassette screen and save changes, touch the "OK" button

To return to the Reagent cassette screen without saving touch the "Cancel" button

### Calibration

The calibration will start when reagents are registered and you touch the "OK" button. After warming up of the reagents (30 minutes) the analyzer will calibrate once again

The analyzer will automatically calibrate the system every 6 hours

### Recalibration

If a calibration fails you can recalibrate one or more reagents by touching the numbered button to the left of the reagent name

Touch the "Yes" button and the recalibration will start

Touch the "No" button to avoid recalibration and return to reagent cassette screen

| Settings and Controls                                                 | ISCUS <sup>(lor</sup>   Rev. D                                                                   |
|-----------------------------------------------------------------------|--------------------------------------------------------------------------------------------------|
| Reagent Cassette                                                      |                                                                                                  |
| O Use Cassette Codes                                                  |                                                                                                  |
|                                                                       |                                                                                                  |
| Custom Cassettes                                                      | lect Bottle Content                                                                              |
| Edit position<br>1<br>2<br>3<br>4<br>5<br>6<br>6<br>7<br>7<br>8<br>OK | Select both content for position 1<br>Glucose •<br>Linearity Range<br>Normal<br>Low<br>OK Cancel |
| 0 9/14/2009 1:23 PM 26.7 *C                                           |                                                                                                  |

**NOTE!** For more information about Auto-control samples see Settings – QA

**NOTE!** Any changes in bottle content is restored to default settings when the ISCUS<sup>flex</sup> is restarted

| ettings and Controls |                  |                       | ISCUS <sup>Rev</sup> [Rev. 1 |
|----------------------|------------------|-----------------------|------------------------------|
| Reagent Cassette     |                  |                       |                              |
|                      |                  |                       |                              |
|                      |                  |                       |                              |
|                      |                  |                       |                              |
|                      | Reagent Bottle   | s status              |                              |
|                      | Expire date:     | 9/21/2009 12:03:52 PM | Change                       |
|                      | Remaining analys | ies: 308              | onange                       |
| Recalibrate          | Positions:       |                       | -                            |
| 1                    | Glucose          | 9/16/2009 2:27 PM     |                              |
| 2                    | 🐱 Lactate        | 9/16/2009 2:27 PM     |                              |
| 3                    | Pyruvate         | 9/16/2009 12:34 PM    |                              |
| 4                    | Glycerol         | 9/16/2009 12:34 PM    |                              |
| 5                    | Glutamate        | 9/16/2009 12:34 PM    |                              |
| 6                    | Calibrator A     |                       |                              |
| 7                    | Con Normal       |                       |                              |
| OK 8                 | O Ch Elevated    |                       |                              |
|                      |                  |                       |                              |
|                      |                  |                       |                              |
|                      |                  | 00                    |                              |

| Calibrations               |                  |
|----------------------------|------------------|
| Do you really want to reca | alibrate Glucose |
| Yes                        | No               |

### **Patient Database**

Touch the "Patient Database" button on the Settings and Controls Screen and the Patient Database screen will appear

The top window shows patients added to the database. The External media list box appears when a SD card, a USB memory or a network location is available.

By highlighting the patient in the top window the "Show", "Delete" and "Store" buttons appear.

Select a free position by using the drop down menu "Show in". Touch the "Show" button to show the patient data.

Touch the "Delete" button to delete the patient data from the database.

Touch the "Store" button to store the patient data on a SD card, a USB memory or a network location.

The External media window shows the patients stored on the SD card, the USB memory or a network location.

By highlighting the patient in the external media window the "Load" and "Delete" button appear

Touch the "Load" button to copy the patient data into the database

Touch the "Delete" button to delete the patient data from the SD card, the USB memory or the network location.

Touch the "Archive" button to archive (move) all patient data older than the date specified below the button.

Touch the "Back" button to save and return to Settings and Controls screen

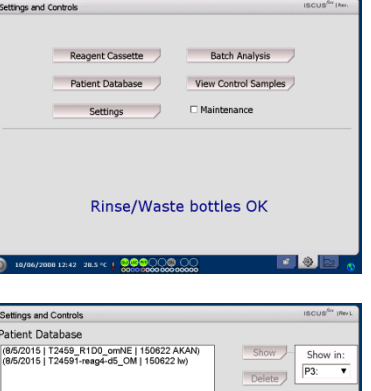

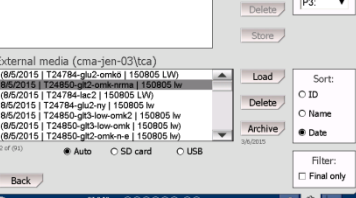

**NOTE!** Already active patients (P1-P8) cannot be stored, deleted or shown in a new position. Start by touching "Clear Position" in the Patient screen and then select the patient from the Patient database

**NOTE!** No sample data is stored in the database more than six weeks. Be sure to transfer your data to an external computer before that

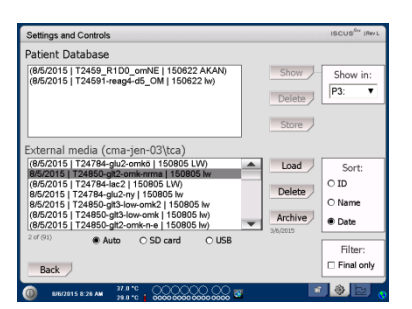

**NOTE!** The USB memory is prioritized against the SD card. Some USB memory brands are not compatible with ISCUS<sup>flex</sup>

**NOTE!** It is not possible to delete or store a patient, which is still active. Start by touching "Clear Position" in the Patient screen

**NOTE!** Use the service code ARCHIVE to change the archive date.

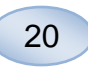

## Settings

| Touch the "Settings" button on<br>the Settings and Controls screen<br>and the Settings screen will<br>appear                             | Settings and Controls Incustor Inc.  Reagent Cassette Patient Database View Control Samples Settings Naintenance  Rinse/Waste bottles OK                                                                                                    |
|----------------------------------------------------------------------------------------------------|----------------------------------------------------------------------------------------------------|
| ettings – <i>Scaling</i>                                                                                                    | Settings and Controls ISCUS <sup>64</sup> (Nex). Soting [Units ] Catheter   Printing   Misc.   Data   Network   Analyses   QA   Institute Institute Institut |
| Scaling can be set for a specific analyte/catheter combination                                                                           | Versigner Carrieder  Calcose                                                                                                    |
| Chose analyte from the analyte drop down menu                                                                                            | Prime         Line         Line         Hat         E0           Main         Designed         Main         Bit         Main         Main         M                                                                                                    |
| Chose catheter from the catheter drop down menu                                                                                          | Settings Time Scale (hours) 24 v                                                                                                    |
| Chose max and min concentrations                                                                                                    | (a) 10/06/2008 12:42 27.6 "C + **********************************                                                                                                    |
| Optionally a "Normal Interval" can be chosen                                                                                             | <b>NOTE!</b> The normal interval will appear as a blue background shade in the graphic window on the                                                                                                    |
| Touch the "Back" button to save<br>and return to Settings and<br>Controls screen                                                         | Graphs screen<br><b>NOTE!</b> If normal intervals are used,<br>the biological variation between<br>individuals must be considered. The<br>user is responsible to set the normal<br>interval and make sure that it is<br>adequate                                                                                                    |
| The time scale can be set in<br>hours in the Time scale drop<br>menu<br>The "Print Settings" button will<br>print scale settings for all | Settings and Controls         IDCUrs <sup>100</sup> (Mori:)           Bioling (Junis; Catheter Printing) (Micc; Data Network (Analyses) GA           Analyte           Analyte         Catheter           Glaccee            Vate:            Strategies in the origination of the negative intervent intervent interven                                                                                                    |
| combinations of analytes and catheters                                                                                                   | Print<br>Settings Time Scale (hours) 24 •                                                                                                    |
| Touch the "Back" button to save<br>and return to Settings and                                                                            | INVING/2000 12-12: 27.4*C + 200000000000000000000000000000000000                                                                                                    |

**NOTE!** During printing data is also copied to the SD card, USB memory and network location if available.

### Setting

Touch and r Controls screen

An audio signal can be chosen if the analytic result is outside the normal Interval (See Settings Misc.)

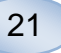

### Settings - Units

A specific unit can be set for each analyte

Choose analyte from the Analyte drop down menu

Choose unit from the Unit drop down menu

The unit choice will automatically apply to all catheters

Touch the "Back" button to save and return to Settings and Controls screen

### Settings - Catheter

### Add a new catheter name

Touch the text field and type the new catheter name

Touch the "Add" button

The catheter name will now be added to the window and is ready to use

#### Remove a catheter name

Highlight the catheter name

Touch the "Delete" button and confirm the action

Touch the "Back" button to save and return to Settings and Controls screen

It is not possible to add a catheter name that already exists

It is not possible to delete a catheter name in use!

| Settings and Controls                                                                                          |                                | ISCUS <sup>6er</sup> (Rev L |
|----------------------------------------------------------------------------------------------------|--------------------------------|-----------------------------|
| Scaling Units Catheter Printing                                                                                | Misc. Data Network Analyses QA |                             |
| Analyte                                                                                                    | Unit                           |                             |
| Glacose (mPh)<br>Lactate (mPh)<br>Pryrunde (Jeff)<br>Gyreard (Jeff)<br>Gyreard (Jeff)<br>UP-estio<br>L/G-ratio | mM v                           |                             |
| Back                                                                                                    |                                |                             |
| 10/06/2008 12:42 27.6 °C      ↓                                                                                |                                | 0                           |

**NOTE!** L/P-ratio and the L/G-ratio do not have a unit. For further information see the Technical manual

| Settings and G | Controls                                         | ISCUS <sup>iler</sup> IRevi |
|----------------|--------------------------------------------------|-----------------------------|
| Scaling Units  | Catheter Printing Misc. Data Network Analyses DA | Add                         |
| Back           |                                                  |                             |
| 0 10/06/200    | 8 12:42 28.0 °C   @@@@@                          | 0                           |

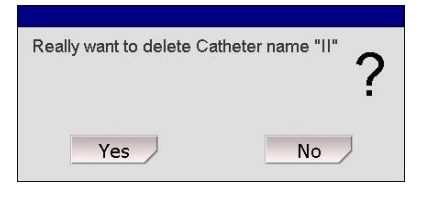

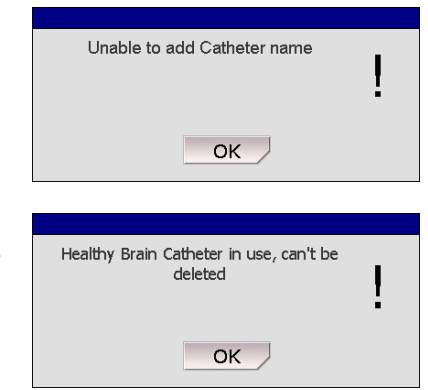

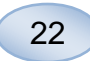

#### Settings - Printing

To print all available data for the active patient (visible on the Graphs screen) touch the "Print all data now" button

Check "Automatic print out", to print all data for the active patient (Graphs screen), on a daily basis

Touch the "Back" button to save and return to Settings and Controls screen

#### Settings - Miscellaneous

If the "Touch Sound" box is checked a touch sound will appear. Two different sounds can be chosen

If the "Trend change indicator" box is checked a sound will indicate every time the trend of an analyte changes

If the "Outside normal interval indicator" box is checked a sound will indicate every time an analytic result is outside the normal interval (See Settings -*Scaling*)

If an external keyboard is used it is recommended to uncheck the Use SIP check box to hide the on-screen keyboard.

If "Lock sample positions" is check marked it is not possible to change the sample positions in the patient screen.

Touch the "Back" button to save and return to Settings and Controls screen

| Scaling Units Catheter Prin | ting Misc. Data Ne | twork Analyses QA |  |
|-----------------------------|--------------------|-------------------|--|
| Automatic print out         |                    |                   |  |
| Daily print time            | Hour               | Minute            |  |
|                             | 00 🔻               | 00 🔻              |  |
|                             |                    |                   |  |
| Print al<br>data nor        | V                  |                   |  |
| Deals                       |                    |                   |  |

**NOTE!** During printing data is also copied to the SD card, USB memory and network location if available.

| Settings and Controls           |                                   | ISCUS <sup>ILer</sup> (Rev.L |
|---------------------------------|-----------------------------------|------------------------------|
| Scaling Units Catheter Printing | Misc. Data SD Card Analyses QA    |                              |
|                                 |                                   |                              |
| Touch sound                     | Trend change indicator            |                              |
| Sound 1                         | Outside normal interval indicator |                              |
| O Sound 2                       |                                   |                              |
| ⊠ Use SIP (On-screen k          | eyboard)                          |                              |
| Lock sample positions           | 1                                 |                              |
| Back                            |                                   |                              |
| 0 5/22/2013 6:26 AM 28.5 °C     |                                   | 0                            |

#### Settings - Data

Insert a network cable to use these functions

"Send data via network" allows the user to collect all data on a central computer

Check the "Send data via network" box

Type the "Remote host" name and "Port"

Choose protocol (XML, CMAExt or ASTM)

The Network storage check box allows storage on a network share. Please refer to section 6.3 in the technical manual. Check mark the Network storage check box. Enter the network location in the field displayed

"Send log to a remote host (service)" allows the user to collect service information

Check the "Send log to a remote host (service)" box

Type the "Remote host" name and "Port"

Touch the "Back" button to save and return to Settings and Controls screen

#### Settings – SD Card/USB/Network

A SD card or a USB memory must be inserted in the machine or a valid network location must be specified to allow following options:

Touch the "Store" button to store the settings on the SD card, USB memory or network location.

Touch the "Load" button to load the latest settings from the SD card, USB memory or network location.

Touch the "Back" button to save and return to Settings and Controls screen

| Settings and Controls                |                 | ISCUS <sup>for</sup> (Nev L |
|--------------------------------------|-----------------|-----------------------------|
| Scaling Units Catheter Printing Misc | Data Network An | alyses QA                   |
| Send Data                            |                 | ISCUS IP = 192.168.0.75     |
| Send data via network                |                 |                             |
| Remote host                          | Port            | Protocol                    |
| 192.168.0.50                         | 13000           | XML (Default)               |
|                                      |                 | O CMA Ext                   |
|                                      |                 | O ASTM                      |
| Sand log to a remote bort (c         | arvica)         |                             |
| e pena log to a remote most (s       | ervice)         |                             |
| Remote host                          | Port            |                             |
| IscusWorkstatn                       | 13000           |                             |
|                                      |                 |                             |
| Back                                 |                 |                             |
| 30/06/2008 12:42 27.6 ℃   See        |                 | 0                           |

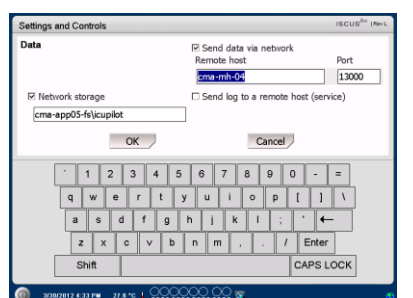

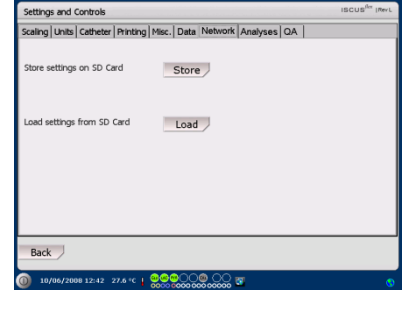

**NOTE!** If the load button is still shaded after a SD card/USB memory is inserted there are no settings on the device to load

**NOTE!** Some USB memory brands are not compatible with ISCUS<sup>flex</sup>

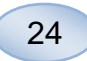

#### Settings - Analyses

Choose vial type by touching the preferred one. Use vial adapters for the CMA Glass (CMA Microdialysis AB, Chromacol) The vial ID allows to type in a specific ID for each vial when analyzing

To do several analytical injections of a sample check the "Multiple sample injections" button and choose number (2-50)

Option to choose different analysis order by checking the radio button:

- Normal: Analyze the samples in sample position order
- Time: Analyze the samples in time order
- Random: Analyze the samples in random order

Touch the "Back" button to save and return to Settings and Controls screen

| Settings and Controls        |                                         |                  |     | ISCUS <sup>Ser</sup>   Rev L |
|------------------------------|-----------------------------------------|------------------|-----|------------------------------|
| Scaling Units Catheter Prin  | ting   Misc.   Data   I                 | Network Analyses | QA  |                              |
| Click on vial type preferred | Microvial                               | Chromacol        | ETH |                              |
| Use Vial ID                  |                                         |                  |     |                              |
| Multiple sample injection    | s 2 🔺                                   | 3                |     |                              |
| Analysis order               | Normal                                  |                  |     |                              |
|                              | O Time                                  |                  |     |                              |
|                              | O Random                                |                  |     |                              |
| Back                         |                                         |                  |     |                              |
| 0 10/06/2008 12:42 28.0 *    | ·   ::::::::::::::::::::::::::::::::::: |                  |     | 0                            |

**NOTE!** The use of CMA Glass will disable the possibility to sense the vials automatically

**NOTE!** CMA Glass need vial adapters placed in the vial cassette. Place the vial adapters in all positions of the vial rack before analyzing any samples

**NOTE!** Only one of the vial types can be used at the same time. The vial type applies to all sample positions

**NOTE!** Multiple sample injections need more sample volume

**NOTE!** If using capped CMA Glass vials, use REF 7432175 Cap/Seal Non-Reclosing (CMA Microdialysis AB)

### Settings – QA

Auto-control samples can only be analyzed if an Auto-control bottle is added into the reagent holder. The results will appear on the "Control Sample" screen.

If the "Run at reagent change" box is checked the auto-control samples will be analyzed every time a new reagent has been added to the reagent holder.

The "Run now" button starts the analysis of the auto-control samples.

The calibration interval can be set to anything from 1 to 12 hours (6 hours is default).

Touch the "Back" button to save and return to Settings and Controls screen

| Settings and Controls                                          | ISCUS <sup>/ler</sup> (Revi |
|----------------------------------------------------------------|-----------------------------|
| Scaling Units Catheter Printing Misc. Data Network Analyses OA |                             |
| Auto-control samples                                           |                             |
| ☑ Run at reagent change ☑ Run after calibration                | Run now                     |
|                                                                |                             |
| Calibration interval                                           |                             |
| 6 A Hour                                                       |                             |
| Back                                                           |                             |
| (0) 3/30/2012 4:23 PH 27.1 °C   000000 00 m                    |                             |

**NOTE!** Auto-control samples are run after each calibration (default).

**NOTE!** If a result from an autocontrol analysis is outside  $\pm 20$  % of the nominal control sample value ( $\pm 30$  % for Low controls) a status message is displayed.

### **Batch Analysis**

Touch the "Batch Analysis" button on the Settings and Controls screen and the Batch Analysis screen will appear

Touch on the first sample position in the batch sequence (ensure that the arrow icon contains a green right arrow). Batch positions are marked with a square frame (see picture)

Select a patient from the Patient ID drop down list and select a catheter from the Catheter drop down list

If enabled enter a Vial ID in the Vial ID text box.

Select the sample date in the Date entry field and enter the sample time in the Time entry field

Enter the time interval between batch samples in the Interval entry field

Select which analytes to analyze by marking correct reagents

Touch on the last vial in the batch sequence. Note how the vials are marked with square frames to indicate batch analyses

Touch on "Check" button to see a list of defined batch vials or touch on any sample position in the batch sequence

Check that the information is correct. Adjust if needed

The "Clear" button is used to clear **all** fields

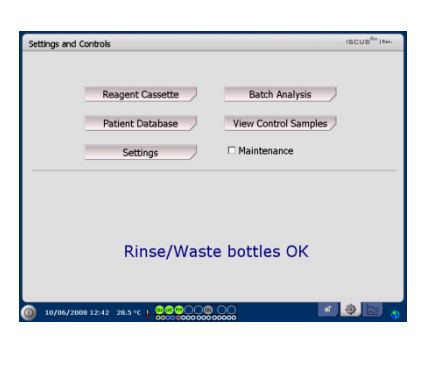

| Settings and C                                                                     | Controls                                                                                             |                                              | ISCUS <sup>for</sup>   May. |
|------------------------------------------------------------------------------------|----------------------------------------------------------------------------------------------------|----------------------------------------------|-----------------------------|
| Batch Analysi                                                                      | is Setup                                                                                             |                                              |                             |
| Define batch se                                                                    | quences by repeating steps 1-3, final                                                                | lly perform step 4:                          |                             |
| <ol> <li>Select start p</li> <li>Select Patieni</li> <li>Select last pc</li> </ol> | osition of the batch sequence. A gre<br>t, Catheter, Vial ID, Date, Time, Inte<br>sition in sequence | en right arrow is shown<br>rval and Reagents |                             |
| 4. Select Vials o                                                                  | out, enter sample vials and click OK                                                                 |                                              |                             |
| Patient ID                                                                         | Walsh Michael 1111                                                                                   | 0 0 0 0 0 0 0 0 0 0 0 0 0 0 0 0 0 0 0        | 2008-08-24                  |
| Catheter                                                                           | Penumbra 🔻                                                                                           | Time                                         | 00:00                       |
| Vial ID                                                                            | P010                                                                                                 | Interval                                     | 01:00                       |
|                                                                                    |                                                                                                    | Reagents                                     | au ec 🕶 ar ar               |
| 0                                                                                  | Clear Chec                                                                                           | k Vials out                                  | Cancel                      |

| Settings and                                           | Controls                                                                                                    |                                   | ISCUS <sup>Ser</sup> May. |  |  |
|--------------------------------------------------------|----------------------------------------------------------------------------------------------------|-----------------------------------|---------------------------|--|--|
| Batch Analy                                            | Batch Analysis Setup                                                                                                 |                                   |                           |  |  |
| Define batch s                                         | equences by repeating steps 1-3, finally per                                                                         | form step 4:                      |                           |  |  |
| 1. Select start<br>2. Select Patie<br>3. Select last p | position of the batch sequence. A green rig<br>nt, Catheter, Vial ID, Date, Time, Interval a<br>sosition in sequence | ht arrow is shown.<br>nd Reagents |                           |  |  |
| 4. Select Vials                                        | out, enter sample vials and click OK                                                                                 |                                   |                           |  |  |
|                                                        |                                                                                                    |                                   |                           |  |  |
| Patient ID                                             | Walsh Michael 1111                                                                                                   | Date                              | 2008-08-25 -              |  |  |
| Catheter                                               | Penumbra 🔻                                                                                                    | Time                              | 04:00                     |  |  |
| Vial ID                                                | P014                                                                                                    | Interval                          | 01:00                     |  |  |
|                                                        |                                                                                                    | Reagents                          | au uc 🕶 ar ar             |  |  |
|                                                        | Clear Check                                                                                                    | Vials out                         | Cancel                    |  |  |
| 2008-01                                                | -25 07:46 24,4 °C   👾 😁 🔿 😁 🔿                                                                                        |                                   | 💌 🌒 🔛 🕤                   |  |  |

| Settings and                                      | d Controls                                                                                                    |                                    | ISCUS <sup>fer</sup> I May. |
|---------------------------------------------------|----------------------------------------------------------------------------------------------------|------------------------------------|-----------------------------|
| Batch Anal                                        | ysis Setup                                                                                                    |                                    |                             |
| Define batch                                      | sequences by repeating steps 1-3, finally p                                                                           | erform step 4:                     |                             |
| 1. Select star<br>2. Select Pat<br>3. Select last | t position of the batch sequence. A green ri<br>ient, Catheter, Vial ID, Date, Time, Interval<br>position in sequence | ght arrow is shown<br>and Reagents | h.                          |
| 4. Select Via                                     | Is out, enter sample vials and click OK                                                                               |                                    |                             |
| Patient ID                                        | Walsh Michael 1111                                                                                                    | Date                               | 2008-08-25                  |
| Catheter                                          | Penumbra 🔻                                                                                                    | Time                               | 02:00                       |
| Vial ID                                           | P012                                                                                                    | Interval                           | 01:00                       |
|                                                   |                                                                                                    | Reagents                           | <b></b>                     |
|                                                   | Clear Check                                                                                                    | Vials out                          | Cancel                      |
| 2008-0                                            | 08-25 07:57 24,4 °C   👷 🔍 🔘 📖                                                                                         | 00                                 |                             |

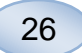

#### Load several batches

When done with the first batch start all over again by:

Touch on the first vial in the next batch sequence. Batch vials are marked with a square frame

Fill in the rest of the information as described above

Touch on "Vials out" button

The vial cassette will be extruded

Add the vials in the preselected sample positions. For easier loading the vial cassette can be removed by lifting it upwards

To start the analysis touch on the "OK" button

**NOTE!** It is also possible to touch the sample positions on the screen to indicate vial presence. This is the only way when using CMA Glass Vials

| Settings and                                       | Controls                                                                                                    |                                                | ISCUS <sup>Ser</sup>   May |
|----------------------------------------------------|----------------------------------------------------------------------------------------------------|------------------------------------------------|----------------------------|
| Batch Analy                                        | /sis Setup                                                                                                  |                                                |                            |
| Define batch                                       | sequences by repeating steps 1-3, final                                                                     | Ily perform step 4:                            |                            |
| 1. Select star<br>2. Select Pati<br>3. Select last | t position of the batch sequence. A gre<br>ent, Catheter, Vial ID, Date, Time, Inte<br>position in sequence | en right arrow is shown.<br>rval and Reagents  |                            |
| 4. Select Vial                                     | s out, enter sample vials and click OK                                                                      |                                                |                            |
|                                                    | 1 2 3 4 5 6 7 6                                                                                             |                                                |                            |
| Patient ID                                         | Walsh Michael 1111                                                                                          | Date                                           | 2008-08-25 *               |
| Catheter                                           | Healthy Brain                                                                                               | Time                                           | 00:00                      |
| Vial ID                                            | HB010                                                                                                    | Interval                                       | 01:00                      |
|                                                    |                                                                                                    | Reagents                                       | <b>au uc en</b> ar ar      |
|                                                    | Clear Chec                                                                                                  | k Vials out                                    | Cancel                     |
| 2008-C                                             | 18-25 87:58 24,4 °C   000000000                                                                             |                                                | 1 🔷 🔛                      |
| Settings and                                       | 1 Controls                                                                                                  |                                                | ISCUS <sup>Er</sup> I Mar. |
| Batch Anal                                         | /sis Setup                                                                                                  |                                                |                            |
| Define batch                                       | sequences by repeating steps 1-3, final                                                                     | lly perform step 4:                            |                            |
| 1. Select star<br>2. Select Pati                   | t position of the batch sequence. A gre<br>ent, Catheter, Vial ID, Date, Time, Inte                         | en right arrow is shown.<br>rival and Reagents |                            |

| Batch An                                                | Batch Analysis Setup                                                                                                    |          |                        |  |  |
|---------------------------------------------------------|----------------------------------------------------------------------------------------------------|----------|------------------------|--|--|
| Define bat<br>1. Select s<br>2. Select P<br>3. Select k | Define batch sequences by repeating steps 1-3, finally perform step 4:<br>1. Select start position of the batch sequence. A green right arrow is shown.<br>2. Select Batch Catheter, Val ID, Date, Time, Internal and Reagants<br>3. Select bat position in sequence |          |                        |  |  |
| 4. Select V                                             | lals out, enter sample vials and click OK                                                                                                    |          |                        |  |  |
|                                                         |                                                                                                    |          |                        |  |  |
| Patient ID                                              | Walsh Michael 1111                                                                                                    | Date     | 2008-08-25 *           |  |  |
| Catheter                                                | Healthy Brain 🔻                                                                                                    | Time     | 04:00                  |  |  |
| Vial ID                                                 | HB014                                                                                                    | Interval | 01:00                  |  |  |
|                                                         |                                                                                                    | Reagents | <b>au (40 mm</b> ar ar |  |  |
|                                                         | Clear Check Vials in OK Cancel                                                                                                    |          |                        |  |  |

**NOTE!** The results from the Batch analysis are found in the analysis window under the chosen patient, catheter and analyte

### **View Control Samples**

Touch the "View Control Samples" button on the Settings and Controls screen and the Control Samples screen will appear

| Settings and Controls   | ISCUS <sup>firs</sup>   Rev. |
|-------------------------|------------------------------|
|                         |                              |
| Reagent Cassette        | Batch Analysis               |
| Patient Database        | View Control Samples         |
| Settings                | Maintenance                  |
| Rinse/Wast              | e bottles OK                 |
| 10/06/2008 12:42 28.5 ℃ |                              |

To show Control Samples check the "Controls" check box

To show Auto-control samples check the "Auto-controls" check box

The analysis can be sorted by Time or Analyte

Touch the "Back" button to save and return to Settings and Controls screen

For more information about Control samples see page 37

| Settings and Controls |                |                                      |                           | ISCUS <sup>(fre</sup>   Rev K |
|-----------------------|----------------|--------------------------------------|---------------------------|-------------------------------|
| Control Samples       |                |                                      |                           |                               |
|                       |                |                                      |                           |                               |
| Back                  | Print          | Content<br>Controls<br>Auto-controls | Sort<br>O Time<br>Analyte |                               |
| () 3/1/2011 6:32 AM   | 25.3 °C   0000 |                                      |                           |                               |

**NOTE!** Control samples are analyzed by using the "Analyze" button on the Graphs screen (See Graphs screen -Analyze)

**NOTE!** More information about Auto control samples see Settings - QA

### Sample Cannula

The sample cannula is a spare part that needs to be changed after extensive use. The user can easily change the cannula himself. When the sample cannula has been changed,  $\mathsf{ISCUS}^{\mathit{flex}}$  will automatically recalibrate

| Settings and Controls Incode <sup>10</sup> n<br>Reagent Cassette Batch Analysis<br>Patient Database View Control Samples<br>Settings P Maintenance                      |
|----------------------------------------------------------------------------------------------------|
| Sample Cannula Show Service Log<br>Set Time & Date Service code<br>Rinse/Waste bottles OK                                                                               |
| ① \$17,05\$ 12,23 F# 27.1 *C ↓ \$\$\$\$\$\$\$\$\$\$\$\$\$\$\$\$\$\$\$\$\$\$\$\$\$\$\$\$\$\$\$\$\$\$                                                                     |
| Settings and Controls inclusion<br>Change Sample Cannula<br>Instructions                                                                                                |
| 2. Remove upper Id  3. Remove old sample cannula  4. Side in new sample cannula (REF 8001721)  5. Press firmly until the cannula cicks in  6. Restore upper Id  7. Done |
|                                                                                                    |

**NOTE!** Do not touch the tip of the cannula as it can cause needle injuries and be contaminated. Be sure to follow hospital infection risk procedures

0

1. Touch the "Open" button. The lid covering the reagent and vial cassette opens

For the snap-in cannula (REF 8001721) do this:

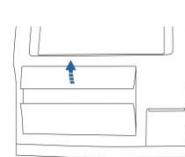

2. Lift up and remove the upper lid. This will expose the interior of ISCUS<sup>flex</sup> and makes it possible to locate the position of the sample cannula

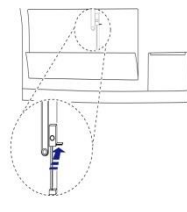

3. Detach the old cannula by moving the

handle inwards

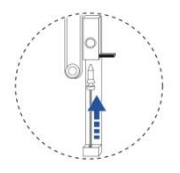

4. Slide in a new sample cannula

5. Press firmly until the cannula clicks in

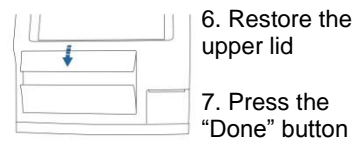

80033400 August 28, 2019

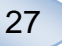

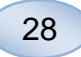

For the screw cannula (REF 8050012) do this:

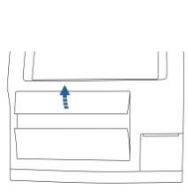

2. Lift up and remove the upper lid. This will expose the interior of ISCUS<sup>flex</sup> and makes it possible to locate the position of the sample cannula

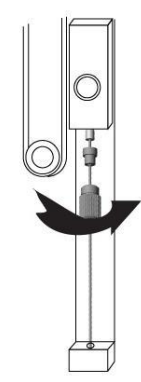

4. Slide in a new sample cannula

5. Press firmly and screw the cannula in

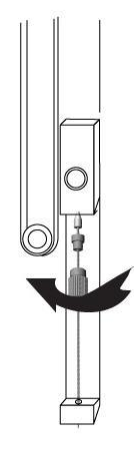

3. Detach the old cannula by unscrewing it

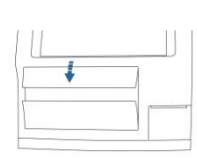

6. Restore the upper lid

7. Press the "Done" button

## **Empty Waste and Load Rinse bottle**

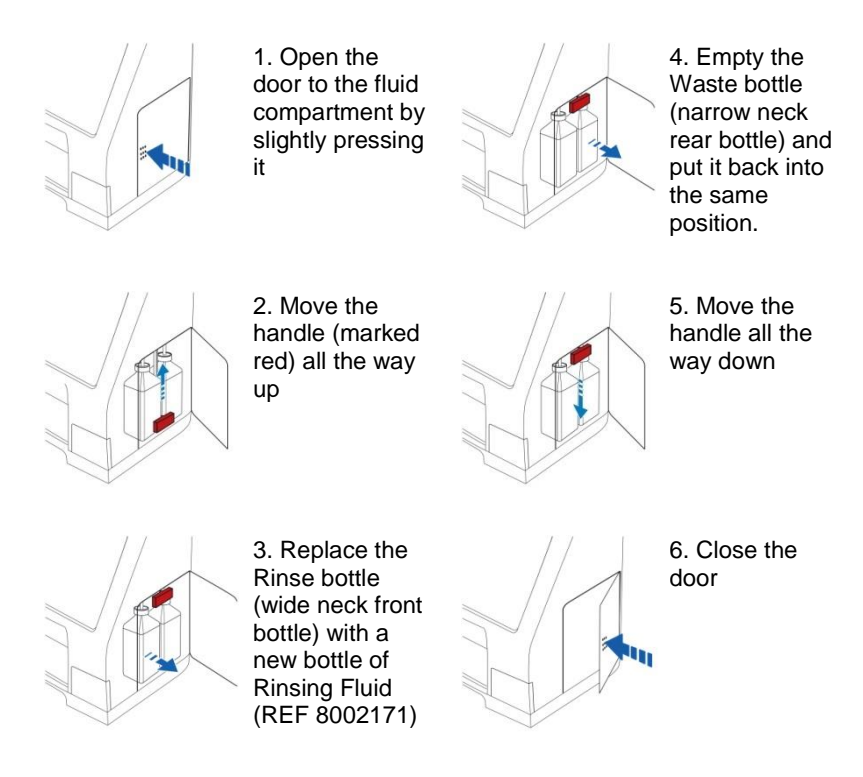

NOTE! The Waste fluid may be contaminated with e.g. hepatitis. Be sure to use normal hospital routines. If hospital requirements do not permit you to reuse the waste bottle, replace it with a new empty bottle using the cap of the new bottle to seal the old bottle (REF 8002161)

**NOTE!** It is recommended to change the rinsing fluid when changing the reagents for optimal result

### Set Time & Date

| Settings and Controls                      | Batch Ansheric                                                                                                |
|--------------------------------------------|----------------------------------------------------------------------------------------------------|
| Patient Database                           | View Control Samples                                                                                          |
| Settings                                   | ☑ Maintenance                                                                                                 |
| Sample Cannula                             | Show Service Log                                                                                              |
| Rinse/Was                                  | te bottles OK                                                                                                 |
| 0 9/1/2009 12:29 PM 27.1 *C 🚽 00000000     | )@ 000 III III III 🚳                                                                                          |
| Settings and Controls<br>Set Time and Date | isci                                                                                                    |
| Hour Min                                   | nute Second                                                                                                   |
| 11 📥 4                                     | 3 10 1                                                                                                    |
|                                            |                                                                                                    |
| Year Mo                                    | nth Day                                                                                                    |
| Year Mo<br>2008 🜲 5                        | nth Day                                                                                                    |
| Year Mo<br>2008 <b>5</b>                   | nth Day                                                                                                    |
|                                            | Reagent Cassette Patient Database Settings Sample Cannula Set Time & Date Rinse/Was SetTime and Date Hour Mil |

29

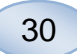

### Show Service Log

Check the Maintenance box on the Settings and Controls screen to show all buttons

Touch the "Show Service Log" button and the Show Service Log screen will appear

The Service Log shows calibration factors and solvent blanks. The Service Log also shows error messages and other important messages for Service engineers

The two check boxes "Solvent blanks" and "Calibrations" shows/hides information

The "Word wrap" check box wrap the word in the printout

Touch the "Clear" button to clear all data except for calibrations and solvent blanks

Touch the "Print" button to print out the service log

Touch the "Update" button to update the service log

Touch the "Back" button to return to Settings and Controls screen

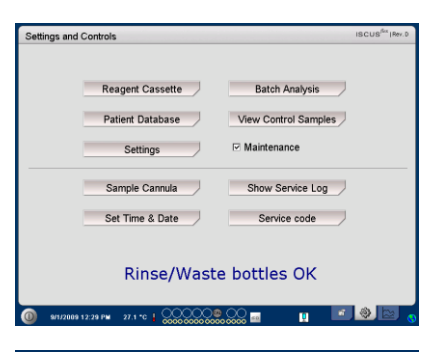

| Settings and Controls                   | ISCUS <sup>flat</sup> Hee. |
|-----------------------------------------|----------------------------|
| Log file                                |                            |
| Annal Annal and Anna                    | Clear                      |
| Pendiyee, Latitate                      |                            |
| 07:02.0.898 (0.891+0.906)               | Print                      |
| 07:32 0.920 (0.991+0.905)               |                            |
| 13:33 0.914 (0.919+0.908)               |                            |
| 13:43 0.908 (0.891+0.925)               |                            |
| 19:44 0.926 (0.923+0.928)               |                            |
| 080506:                                 |                            |
| 01:44 0.938 (0.930+0.946)               | Solvent blanks             |
| 07:44 0.904 (0.901+0.907)               |                            |
| 13:44 0.835 (0.838+0.833)               | Calibrations               |
| 19:44 0.858 (0.852+0.864)               |                            |
| 080507:                                 | Word wrap                  |
| 08:04 0.865 (0.871+0.860)               |                            |
| 14:05 0.867 (0.868+0.866)               |                            |
| 14:34 0.857 (0.853+0.861)               |                            |
| 20:35 (*777*+*777*) BlankStopeTooLow    |                            |
| 20:39 0.843 (0.843+0.844)               |                            |
| 080008:                                 |                            |
| 02:39 0.042 (0.03040.040)               | · · · · ·                  |
| 08.23 0.303 (0.897 #0.913)              |                            |
| Back                                    |                            |
|                                         |                            |
|                                         | 1 (A) (C) (C)              |
| 0000 0000 0000 000000000000000000000000 |                            |

**NOTE!** The check box "Word wrap" makes it possible to read all information on the paper print out (otherwise max 32 characters will be printed on each row)

| Service Log                                                                                                    |              |
|----------------------------------------------------------------------------------------------------|--------------|
| Service log - 9/21/2009                                                                                                    | Clear        |
| TS:6<br>AC:46<br>RC:82<br>CR:0<br>TH:08h                                                                                                    | Update       |
| 00021 00 53 Ringel/Wate boltes (H<br>00021 00 53 15 Public bolter bolter) in Hill Contract address<br>00021 00 53 15 Public bolter bolter<br>00021 00 53 15 Public Hill Contract address<br>00021 00 55 States<br>00021 00 55 States<br>00021 0005 States<br>00021 0005 States<br>00021 0005 States<br>00021 0005 States<br>00021 0005 States<br>00021 0005 States<br>00021 0005 States<br>00021 0005 States<br>00021 0005 States<br>00021 0005 States<br>00021 0005 States<br>00021 0005 States<br>00000 States<br>00000 States<br>00000 States<br>00000 States<br>00000 States<br>00000 States<br>00000 States<br>00000 States<br>00000 States<br>00000 States<br>00000 States<br>00000 States<br>00000 States<br>00000 States<br>00 | Calibrations |
| 000921 03 55 Readret 308<br>000921 03 55 FL 1-MowRelettiveReagent   Deviation between the en<br>000921 08 50 7F RinseWieste bottles OK<br>Back                                                                                                    |              |

NOTE! Data is also copied to the SD card/USB memory/Network location if available \BACKUP\LOGFILE.TXT

**NOTE!** The installation log file is also copied to the SD card/USB memory/Network location if available \INSTALLATIONLOG.TXT

| Settings and Controls                     | ISCUS <sup>/6x</sup> IRev.0 |
|-------------------------------------------|-----------------------------|
|                                           |                             |
| Reagent Cassette                          | Batch Analysis              |
| Patient Database                          | View Control Samples        |
| Settings                                  | ☑ Maintenance               |
| Sample Cannula                            | Show Service Log            |
| Set Time & Date                           | Service code                |
| Rinse/Waste                               | bottles OK                  |
| 0 sr1/2009 12:29 PM 27.1 *C   00000000000 | ,000 🖬 👔 🔝 👩                |

### Service code

The service mode can be entered by authorized service engineers by entering a service code. For more information see page 39

### **Graphs Screen**

The Graphs screen shows the selected patients data

Use the top drop down list to select a patient

To add an event to the patient touch the "Event " button (See Graphs screen – Event)

To analyze a microdialysis sample touch the "Analyze" button (See Graphs screen – Analyze)

Each graphic window can be individually set with a combination of reagent/ratio and catheter

Select a reagent/ratio in the drop down menu

Select the catheter in the drop down menu

The latest analyzed sample value is shown below the chosen reagent letter abbreviation (latest in time)

A microdialysis sample is marked with a small " °" and an Event is marked with a " ! " in the graph

To get more detailed information about a sample or event touch the " °" or " ! "

To get more detailed information about a sample series or events touch the yellow information bar

See Graphs screen – Data series/Events for more information

To change the y-axis temporarily for a better view, touch the y-axis area

To change the time-axis temporarily for a better view touch one of the 12h, 24h and 48h buttons at bottom left

The red vertical line indicates present time

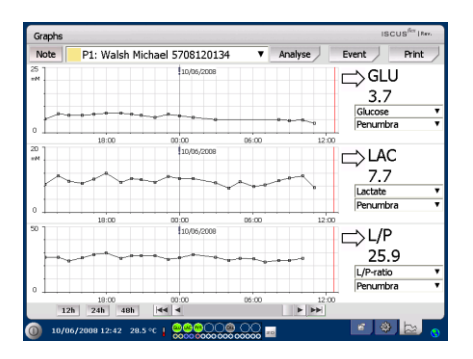

**NOTE!** After selecting a patient the color in the drop down window will change to the color of the patient position

| Graphs   |                      |                 |       |         | ISCUS          | ffer  Rev. |
|----------|----------------------|-----------------|-------|---------|----------------|------------|
| Note     | P1: Walsh Mi         | hael 5708120134 |       | Analyse | Event I        | Print /    |
| 25<br>#M |                      | 10/06/2008      |       |         | GLU<br>3.7     |            |
| •        | 19:00                | ****            |       |         | Penumbra       |            |
| 20       |                      | 10/05/2008      |       |         | □⇒LAC<br>7.7   |            |
| •        |                      |                 |       |         | Penumbra       | ۲          |
| 50       |                      | 10/06/2008      | ••••  | •••     | □⇒ L/P<br>25.9 | ¥          |
| •        | 10:00<br>12h 24h 48h | 00:00           | 05:00 | 12:00   | Penumbra       | •          |
| 0 10/    | 06/2008 12:42 28.5   | •c   @@@000@    |       |         | 6 9            | 20 😗       |

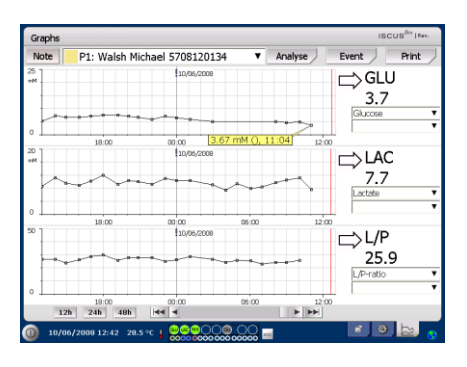

| Graphs |                    |                 |       |          | ISCU                       | S <sup>fer</sup>   Rev. |
|--------|--------------------|-----------------|-------|----------|----------------------------|-------------------------|
| Note   | P1: Walsh Mi       | hael 5708120134 | ▼ A   | nalyse E | ivent                      | Print /                 |
| **     |                    | 10/05/2008      |       | C        | GLU<br>3.7                 | •                       |
|        | 18:00              | 00:00           | 06:00 | 12:00    | Penumbra<br>⇒LAC<br>7.7    | •                       |
| •      | 19:00              |                 | 05:00 | 12:00    | Lactate<br>Penumbra        | *                       |
|        |                    | 110/06/2008     | ****  | ••       | ⇒ L/P<br>25.9<br>L/P-ratio |                         |
| 012    | 10:00<br>h 24h 48h | 00:00           | 05:00 | 12:00    | renandra                   |                         |
| 0 10/0 | 6/2008 12:42 28.5  | °C   0000000    |       |          | s (\$                      | ba 😗                    |

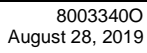

31

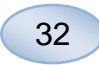

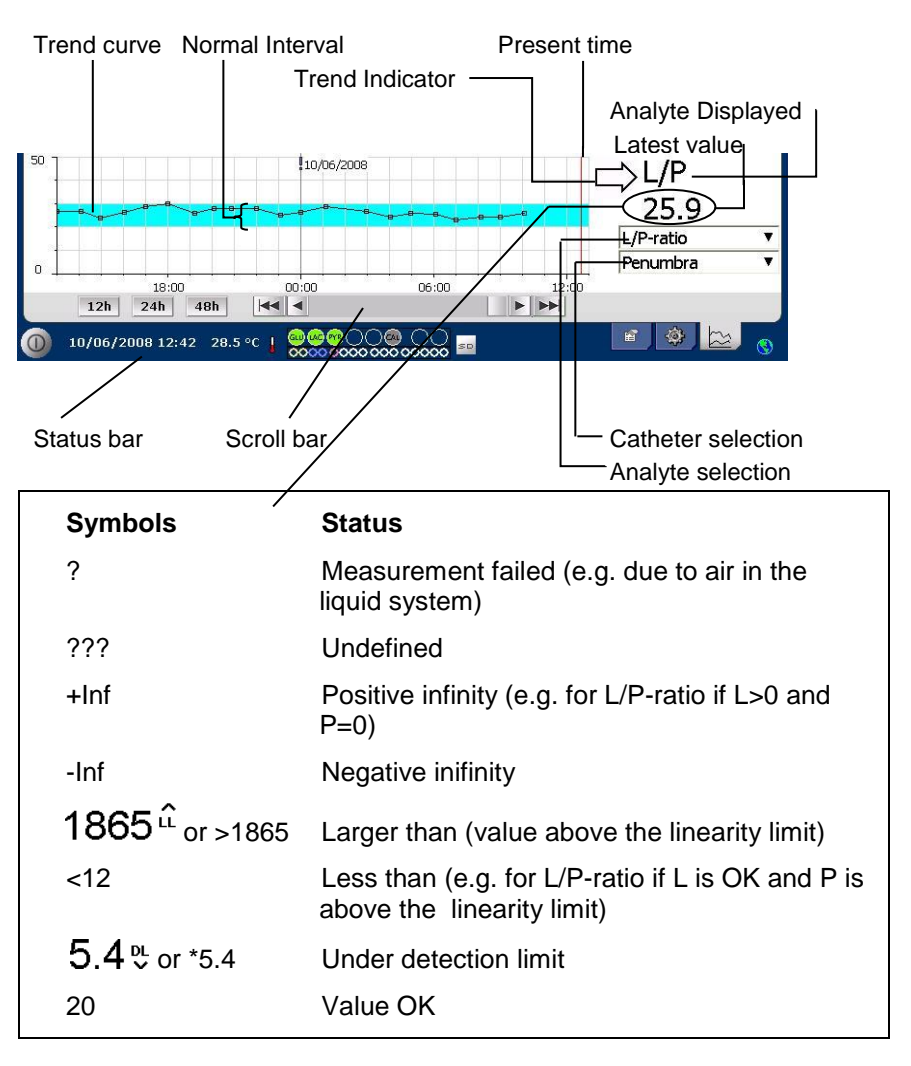

#### Graphs screen - Event

Touch the "Event" button on the Graphs screen and the Event screen will appear

or

Touch the "!" and then touch the displayed yellow information bar to enter the Event screen

Highlight an event and touch the "Delete" button to delete the event

Touch the "New" button to enter a new event

Highlight an event and touch the "Change" button to Change the event

Touch the "Close" button to return to Graphs screen

| Graphs |                               |                  |       |          | ISCU      | JS <sup>fer</sup>   Rev. |
|--------|-------------------------------|------------------|-------|----------|-----------|--------------------------|
| Note   | P1: Walsh Mi                  | chael 5708120134 | •     | Analyse  | Event     | Print                    |
| 1      |                               | 10/06/2008       |       |          | -> GLU    |                          |
|        |                               |                  |       |          | 37        |                          |
|        |                               |                  |       |          | Glucose   |                          |
| 1      |                               |                  |       |          | Penumbra  |                          |
|        | 18:00                         | 00:00            | 06:00 | 12:00    |           |                          |
|        |                               | 10/06/2008       |       |          |           |                          |
|        |                               | ~                |       | <u>.</u> | 77        |                          |
| 1 -    |                               | ~ ~ ~ ~          | ~~~   |          | Lactate   |                          |
|        |                               |                  |       |          | Penumbra  |                          |
|        | 18:00                         | 00:00            | 05:00 | 12:00    |           |                          |
|        |                               | 10/06/2008       |       |          | _>L/P     |                          |
| -      |                               |                  |       |          | 25.9      | )                        |
|        |                               |                  |       |          | L/P-ratio |                          |
|        |                               |                  |       |          | Penumbra  |                          |
|        | 19:00                         | 00:00            | 05:00 | 12:00    |           |                          |
| 12     | h 24h 48h                     | 44 4             |       | + ++     |           |                          |
| 10/06  | n 24n 48n<br>5/2008 12:42 28. |                  |       |          | 8 Q       | b                        |

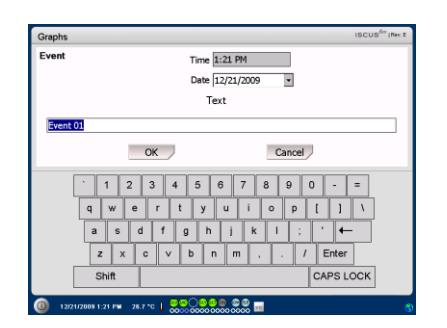

**NOTE!** The events are sorted by date and time for the selected patient

### Load and Analyze a patient

#### Graphs screen – Analyze

Touch the "Analyze" button on the Graphs screen and the Analyze screen will appear

The vial cassette will be extruded

Add your vials at the pre-defined positions. The predefined catheter name appears when the microvial is inserted

If needed add a new time

Optionally: Add Vial-ID (See Settings – Analyses)

Select what to analyze by marking and un-marking the reagents

Control samples can always be analyzed in their predefined positions

Touch "Close" to analyze the samples and return to the Graphs screen

#### Graphs screen - Data series

Touch the sample point " <sup>a</sup> " and touch the yellow information bar displayed in the graphic window to enter the Data series screen

The window shows all analyzed Microdialysis points for the selected reagent and catheter combination sorted by time and date

It is possible to hide a microdialysis measure point by highlighting the MD point in the window and checking the "Hide point" radio button

It is also possible to hide a complete vial by the same procedure, by checking the "Apply to Vials" box

Touch the "Close" button to return to the Graphs screen

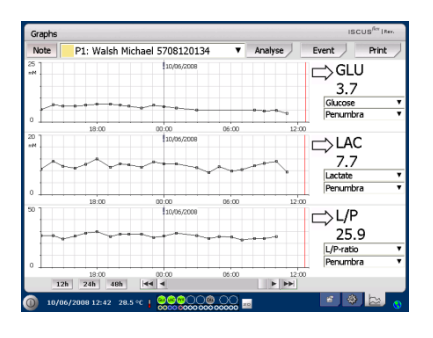

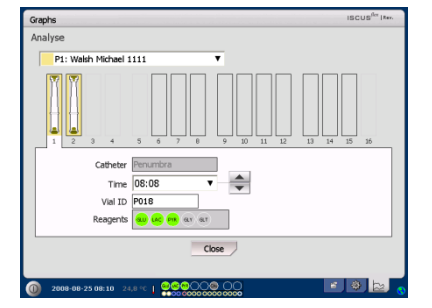

**NOTE!** The background of the sample position will have the same color as the patient position

**NOTE!** If you add a vial in a position not defined for the patient a red cross over the vial will appear and the sample will not be analyzed

**NOTE!** The maximum number of measurements per hour is 30

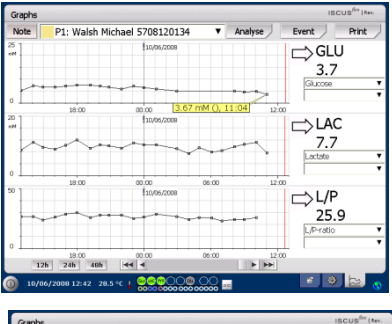

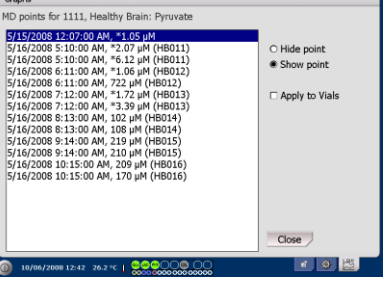

**NOTE!** Hidden points are light gray in the graph. A notification behind the MD point information is shown

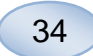

#### Graphs screen - Print

Touch the "Print" button

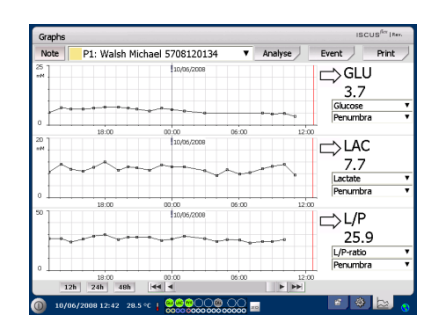

Information about the patient is shown and can be printed by touching the "Print" button.

Touch "Close" to return to the Graphs screen without printing

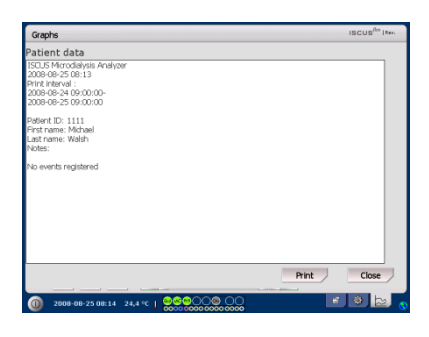

### Load and Analyze several patients

Touch the Analyze button

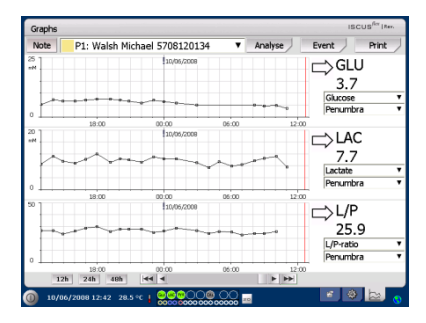

**NOTE!** After selecting a patient the color indicator in the drop down window will change to the color of that patient position

NOTE! The maximum number of measurements per hour is 30

#### Graphs screen – Analyze patient 1

Add your vials at your predefined positions. The predefined catheter name appears when the microvial is inserted

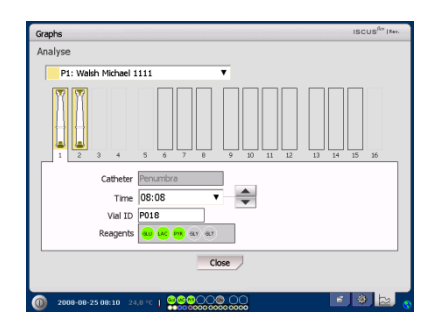

**NOTE!** The background of the sample position will have the same color as the patient position

## Graphs screen – Analyze next patient

Use the top drop down menu in the Analyze screen to select a new patient

Add your vials at your predefined positions of the new patient

Touch "Close" to Analyze the samples (from all patients) and return to the Graphs screen

### **Shut Down Routine**

To shut down the ISCUS<sup>flex</sup> touch the "Shut down" button in the bottom left corner and follow the instructions

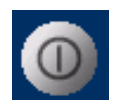

**NOTE!** Empty the rinse/waste bottles and remove the reagents and the vial cassette to reduce the risk of equipment damage, which is <u>not covered</u> by any service or warranty agreement

#### Instructions

Remove reagents and vials

Empty rinse and waste bottles

Remove the vial cassette

Touch the "Done" button

| Settings and Controls               | ISCUS <sup>fler</sup> [Rev. |
|-------------------------------------|-----------------------------|
| Shut down routine                   |                             |
|                                     |                             |
| 1. Remove reagent bottles and micro | vials                       |
| 2. Empty rinse and waste bottles    |                             |
| 3. Done                             |                             |
|                                     |                             |
|                                     |                             |
|                                     | Cancel                      |
| 10/06/2008 12:42 28.5 °C            |                             |

It is now safe to turn the system off by using the On/Off switch on the left side of the analyzer

| Graphs                      | ISCUS <sup>fler</sup>   Rev. |
|-----------------------------|------------------------------|
| Analyse                     |                              |
| P2: Andersson Carolina 2222 |                              |
|                             | 15 16                        |
| Catheter Intestinal         |                              |
| Time 09:52 🔻                |                              |
| Vial ID                     |                              |
| Reagents 🤐 😢 😝 🐨 🐨          |                              |
| Close                       |                              |
| 0 2008-08-25 08:10 24.8 °C  |                              |

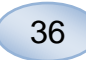

## **Printer Information**

## Printer information window

Please check the door and paper status of the printer!

#### Printer Information

Please close printer door Please load printer paper Printer is off-line

**NOTE!** If the printer seems to be off-line, please restart the ISCUS<sup>*i*/*ex*</sup>, before next printout, by following the shut down routine

### Load print paper

The printer is loaded with a roll of thermal print paper (REF 8002162)

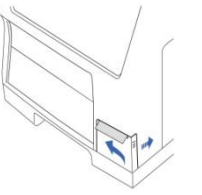

1. Open the cover lid

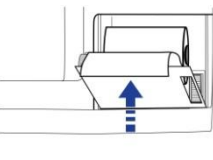

4. Close the printer lid

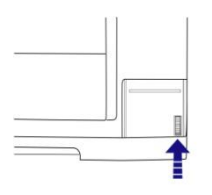

2. Open the printer lid

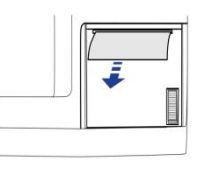

5. Pull out a small amount of paper from the roll

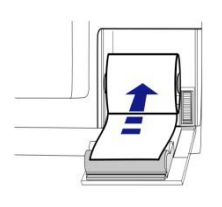

3. Replace the paper making sure that the free end of the paper comes out from the bottom of the paper roll

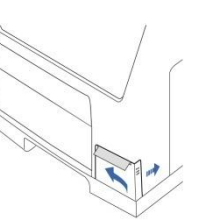

6. Close the cover lid

### **Control Samples**

### Intended use

The Control Samples are intended to be used as assayed quality control samples for the ISCUS<sup>*flex*</sup> Microdialysis Analyzer.

37

### Usage

The use of quality control samples is often regulated by local quality assurance programs. Control samples are usually analyzed after change of reagents, after calibration and in connection with analysis of patient samples. By analyzing the control samples, performance of the analytical system, including everything from Analyzer, Reagents, Calibrator and calibration can be followed.

You can use Auto-control samples by placing the Control Sample bottles in the two outermost positions to the right in the reagent holder. The system will then automatically run controls every sixth hour (default). The interval can be changed under Settings – QA and the results can be found on the View Control Samples screen

If a result from an auto-control analysis is outside  $\pm 20$  % of the nominal control sample value ( $\pm 30$  % for Low controls) a status message is displayed.

Another alternative is to run control samples in microvials. Please follow the instructions below:

- Predefine the positions for the controls on the Patient screen
- Remove and discard the stopper in the wide end of the microvial

 $\bullet$  Using a pipette or a disposable syringe, fill the vial with 50-100  $\mu L$  of control sample

• Remove the air from the narrow end of the microvial, preferably using a small centrifuge (30 s at 2000 g)

• Touch Analyze on the Graphs screen and place the microvials in the predefined positions of the vial cassette

• To display the results, touch "View Control Samples" on the Settings and Controls screen

• Satisfactory level of performance is achieved when the analyte values for the control are within the "Acceptable Control Range" given in the package insert for the Control Samples

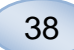

## Troubleshooting

### Initial information

Begin gathering information about the problem (See Show Service Log above). Ask the operator to make it easier to find and verify the problem

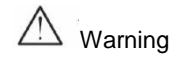

Only authorized personnel should troubleshoot/service the ISCUS<sup>flex</sup> Microdialysis Analyzer. Troubleshooting by unauthorized personnel could result in personal injury, equipment damage or property damage

The user can handle replacement of consumables and spare parts (see page 45). If you need any help or have questions on how to perform these replacements, please contact your representative

Follow the instructions in this manual if replacing any part or correcting a problem that the user is allowed to correct without special training

NOTE! If the problem persists contact your representative for assistance

CAUTION - CLASS 1M LED RADIATION WHEN OPEN

DO NOT VIEW DIRECTLY OR WITH OPTICAL INSTRUMENTS

### Service

ISCUS<sup>*flex*</sup> shall be serviced once every 12 months by a qualified service engineer certified by M Dialysis AB.

|                          | Settings and Controls ISCUS <sup>Au</sup> ree.                                                                                                    |
|--------------------------|----------------------------------------------------------------------------------------------------|
| box                      | Reagent Cassette Batch Analysis Patient Database View Control Samples Settings I? Maintenance                                                                                                    |
| ns                       | Sample Cannula Show Service Log                                                                                                    |
| outton                   | Set Time & Date Service code                                                                                                    |
|                          | Rinse/Waste bottles OK                                                                                                    |
|                          | 🕥 \$11/2005 12:29 FM 27.1 °C   00000 0000 0000 mil 🖬 🔛                                                                                                    |
|                          | Settings and Controls ISCUS <sup>der</sup> IRev L                                                                                                    |
|                          | Control Question                                                                                                    |
| and                      | Please enter access code for service codes                                                                                                    |
| to                       |                                                                                                    |
| .0                       |                                                                                                    |
| •                        | OK                                                                                                    |
|                          | '     1     2     3     4     5     6     7     8     9     0     -     =       q     w     e     r     t     y     u     1     o     p     [     ]     1       a     s     d     f     g     h     j     k     1     :     '     4-       z     x     c     v     b     n     m     .     .     r     Enter            |
|                          | 0 19/05/2015 09:18 27.9 °C 000000000000 000 🗑 👬 📧 🕸 💌 U                                                                                                    |
|                          |                                                                                                    |
|                          | Settings and Controls ISCUS <sup>65</sup> (Nex. t                                                                                                    |
| and<br>S <sup>flex</sup> | Type Code to enter Service Mode                                                                                                    |
|                          | 1     1     2     3     4     5     6     7     8     9     0     -     =       q     w     e     r     t     y     u     1     0     p     t     1     1       a     s     d     f     g     h     j     k     1     :     *     t       z     x     o     v     b     n     m     .     .     /     Enter       Shift |
|                          | (a) 22/12/72/89 10.41 26.2 °C   COCC 0000 00000 00000                                                                                                    |
|                          |                                                                                                    |

#### Enter Service mode

Check the Maintenance box on the Settings and Controls screen to show all buttons

Touch "Service Code" button

#### **Control Question (1)**

Enter the access code and touch OK to get access to ISCUS<sup>flex</sup> service codes.

### **Control Question (2)**

Enter the service code and touch OK to enter ISCUS<sup>flex</sup> service mode.

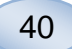

### Maintenance

Maintenance required between regular services is cleaning of the fan filter (see below) and the exchange of the Sample Cannula (see page 27)

#### Cleaning

The fan filter should be cleaned once a week with a soft cloth dampened with 70 % alcohol.

The outside of the instrument should be cleaned regularly with a soft dampened cloth using water and, if needed, a mild detergent and/or disinfectant (70 % ethanol or equivalent). The screen should be cleaned with a screen cleaner when needed.

### 

Do not immerse the device or any input in any liquid or cleaning detergent

Do not pour any liquid or cleaning detergent on any device opening

Do not clean any input or communication ports with any liquid or cleaning detergents unless a representative or authorized personnel has approved that procedure

#### Waste disposal

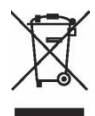

Do not dispose this product as unsorted municipal waste

Follow local municipal waste ordinances for proper disposal provisions to reduce the environmental impact of waste electrical and electronic equipment (WEEE)

#### **European Union customers**

Contact your local M Dialysis AB representatives or your local authority for guidance

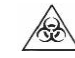

#### Biological hazard

Rinsing and waste fluid can be disposed as water unless there is a risk for infection

**NOTE!** The Waste fluid may be contaminated. Be sure to follow hospital infection risk procedures. If hospital requirements do not permit you to reuse the waste bottle, replace it with a new empty bottle and use the cap of the new bottle to seal the old bottle

Reagents and calibrator can be disposed as normal waste. Microvials and Plastic vials can be disposed as normal waste and Glass vials as glass waste unless there is a risk of infection

**NOTE!** The samples may be contaminated. Be sure to follow hospital infection risk procedures

Paper rolls can be disposed as normal waste

The Sample Cannula shall be disposed according to hospital routines for needles

**NOTE!** The cannula may be contaminated. Be sure to follow hospital infection risk procedures

## **Technical Information**

### Linear range

In research, microdialysis samples are generally acquired using higher flow rates (1-5  $\mu$ L/min) which result in lower analyte recoveries. In order to facilitate the analysis of these samples, the ISCUS<sup>*flex*</sup> can be configured to use more sensitive methods for low level analysis of the following compounds: Glucose, Lactate, Pyruvate and Glycerol.

To change the linear ranges see Reagent Cassette – Change linear range. Below you can find the specifications for the normal and low linear range.

### Normal linear range

| REAGENT    | LINEAR RANGE     | SAMPLE<br>VOLUME | REAGENT<br>VOLUME |
|------------|------------------|------------------|-------------------|
| Glucose    | 0.1 - 25 mmol/L  | 0.5 µL           | 14.5 µL           |
| Lactate    | 0.1 - 12 mmol/L  | 0.2 µL           | 14.8 µL           |
| Pyruvate * | 10 - 1500 µmol/L | 0.5 µL           | 14.5 µL           |
| Glycerol   | 10 - 1500 µmol/L | 0.5 µL           | 14.5 µL           |
| Glutamate  | 1 - 150 µmol/L   | 1.5 µL           | 7.5 μL            |
| Urea       | 0.5 - 25 mmol/L  | 0.5 µL           | 14.5 µL           |

#### Low linear range

| REAGENT    | LINEAR RANGE      | SAMPLE<br>VOLUME | REAGENT<br>VOLUME |
|------------|-------------------|------------------|-------------------|
| Glucose    | 0.02 - 6.0 mmol/L | 2.0 µL           | 13.0 µL           |
| Lactate    | 0.02 - 2.5 mmol/L | 0.8 µL           | 14.2 µL           |
| Pyruvate * | 2 - 300 µmol/L    | 2.0 µL           | 13.0 µL           |
| Glycerol   | 2 - 500 µmol/L    | 2.0 µL           | 13.0 µL           |

\* Pyruvate default linear range is low linear range

### **Operating conditions**

| TEMPERATURE      | HUMIDITY                          | ATMOSPHERIC<br>PRESSURE |  |
|------------------|-----------------------------------|-------------------------|--|
| +18 °C to +28 °C | 10 % - 70 % rh. non- condensation | 500 - 1060 hPa          |  |

The internal temperature of the system is displayed beside the indicator on the status bar

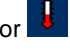

41

If the temperature rises above 35 °C, please clean the dust from the fan filter on the backside of the analyzer and make sure that there is enough clearance around the device to allow efficient cooling of the analyzer

If the temperature remains high we recommend that you try to decrease the surrounding temperature and start to run control samples

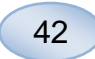

### Storage and transport conditions

| TEMPERATURE    | HUMIDITY                       | ATMOSPHERIC<br>PRESSURE |  |
|----------------|--------------------------------|-------------------------|--|
| 0 °C to +50 °C | 10% - 80% rh. non-condensation | 500 - 1060 hPa          |  |

#### Measures and weights

| HEIGHT | WIDTH  | DEPTH  | WEIGHT |  |
|--------|--------|--------|--------|--|
| 430 mm | 350 mm | 270 mm | 13 Kg  |  |

### Classification

ISCUS<sup>flex</sup> Microdialysis Analyzer is not intended to be connected to a patient

Degree of protection against electric shock: Type B (Body). Equipment providing particular degree of protection against electric shock, particularly regarding allowable leakage current

Degree of protection against harmful ingress of water: IP20

Degree of safety in presence of inflammable anesthetics: The device is not intended for use with flammable anesthetic gases

*Mode of operation:* Continuous operation

### **EMC - Electromagnetic compatibility**

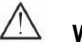

### WARNING

The use of accessories, transducers and cables other than those specified, with the exception of transducers and cables sold by M Dialysis AB as replacement parts for internal components, may result in increased EMISSIONS or decreased IMMUNITY of ISCUS<sup>flex</sup>

ISCUS<sup>*flex*</sup> should not be used adjacent to or stacked with other equipment. If adjacent or stacked use is necessary, ISCUS<sup>*flex*</sup> should be observed to verify normal operation in the configuration in which it will be used

List of cables: Network cable – Max length 5 meters, Power cable – Max length 1.8 meters

Please see, EMC - Electromagnetic Compatibility, in ISCUS<sup>flex</sup> Technical manual for further information

## **Technical Specifications**

**NOTE!** If there are additional questions please contact your M Dialysis representative.

Please note that M Dialysis AB reserves the right to make changes in the specifications without prior notice

| REF                            | SPECIFICATION                                                                       |  |
|--------------------------------|-------------------------------------------------------------------------------------|--|
| Model                          | ISCUS <sup>flex</sup> Microdialysis Analyzer                                        |  |
| Voltage                        | 100-240 V ~50/60 Hz                                                                 |  |
| Power consumption              | 100 VA                                                                              |  |
| Fuses                          | T 1.25 A (L) 250 V. Shall be replaced with a UL recognized fuse.                    |  |
| Type of protection             | Class1, Type B                                                                      |  |
| Principle                      | Kinetic enzymatic analyzer                                                          |  |
| Vials                          | Microvials, CMA Glass vials                                                         |  |
| Samples                        | Microdialysates                                                                     |  |
| Samples volume, used           | 0.2 – 2.0 μL/analyte                                                                |  |
| Minimum sample volume required | Sum of samples volumes per analyte + 2.0µL                                          |  |
| Reagent consumption            | ≤15µL/analysis (depending on analyte)                                               |  |
| Pipetting imprecision          | ≤2% (0.5µL) rel. standard deviation                                                 |  |
| Calibration                    | Automatic                                                                           |  |
| Warm-up time                   | 10 minutes                                                                          |  |
| Measuring time                 | 30 seconds                                                                          |  |
| Time per test                  | 60-90 seconds                                                                       |  |
| Throughput                     | 30 measurements per hour                                                            |  |
| Detector type                  | Single beam filter photometer                                                       |  |
| Light source                   | Class 1M LED                                                                        |  |
| Wavelength(s)                  | 375 and 530 nm                                                                      |  |
| Detector cell                  | Capillary flow cell 10 mm, 2µL                                                      |  |
| Detector cell, working temp.   | 37 °C/98.6 °F                                                                       |  |
| Rinsing bottle volume          | 500 mL                                                                              |  |
| Waste bottle volume            | 500 mL                                                                              |  |
| Printer type                   | Thermal printer                                                                     |  |
| Printer paper type             | Thermal paper                                                                       |  |
| Printer paper dimensions       | Width 50mm, diameter 48 mm, length 30,5 m                                           |  |
| Assay imprecision              | ≤ 4% relative standard deviation within run for<br>control samples Normal*          |  |
| Assay inaccuracy               | $\leq 10\%$ for Control Samples {Ref nr 8010201}                                    |  |
| Assay range                    | See instructions for use for the Reagent sets<br>{Ref nr 8002335, 8002336, 8002337} |  |

\* Control samples Normal contain:

5.2 mmol/L Glucose, 3.2 mmol/L Lactate, 73.3 µmol/L Pyruvate,

260  $\mu mol/L$  Glycerol, 40  $\mu mol/L$  Glutamate and 5.0 mmol/L Urea.

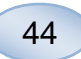

## Symbols and Markings

Explanations of the symbols found on the device and in the User's manual:

| Symbol     | mbol Description                                                                                       |  |  |
|------------|----------------------------------------------------------------------------------------------------|--|--|
| - in       | Read the User's<br>Manual                                                                              |  |  |
| $\wedge$   | Warning or Caution                                                                                     |  |  |
|            | On                                                                                                    |  |  |
| $\bigcirc$ | Off                                                                                                    |  |  |
|            | Fuse                                                                                                   |  |  |
| SD         | SD card (Secure<br>Digital Memory card)                                                                |  |  |
| ●          | Universal Serial Bus<br>(USB) port                                                                     |  |  |
| +₽         | Ethernet port (network)                                                                                |  |  |
| 8          | Refer to instruction manual/booklet                                                                    |  |  |
| CE         | Intended for Medical<br>Purpose according<br>to IVDD, The In Vitro<br>Diagnostic Directive<br>98/79/EC |  |  |
|            | Temperature limitation                                                                                 |  |  |

| Symbol                  | Description                                                                                                    |  |  |
|-------------------------|----------------------------------------------------------------------------------------------------|--|--|
| SN                      | Serial Number                                                                                                    |  |  |
| REF                     | Catalogue number                                                                                                    |  |  |
|                         | Manufacturer                                                                                                    |  |  |
|                         | Storage Humidity                                                                                                    |  |  |
| -\\                     | Brightness control<br>(Display)                                                                                                  |  |  |
|                         | Rinsing fluid                                                                                                    |  |  |
|                         | Waste fluid                                                                                                    |  |  |
|                         | Printer                                                                                                    |  |  |
| æ                       | Biological hazard                                                                                                    |  |  |
| Class 1M LED<br>product | Caution - Class 1M<br>LED radiation when<br>open (in detector<br>module). Do not view<br>directly or with optical<br>instruments |  |  |

## **Consumables and Spare parts**

The analyzer has several consumables and spare parts which are installed, delivered or sold separately. These are described in the table below.

| REF     | Description                                               | Incl. in<br>Package | Consumable   | Spare<br>part | Qty.                    |
|---------|-----------------------------------------------------------|---------------------|--------------|---------------|-------------------------|
| 8002171 | Rinsing Fluid                                             | -                   | $\checkmark$ | ·             | 8 x 0.5 L               |
| 8002161 | Waste Bottles                                             | 1 bottle            | $\checkmark$ |               | 8 x 0.5 L               |
| 8002162 | Thermal Print Paper                                       | 1 roll              | $\checkmark$ |               | 4 x 30.5 m<br>roll      |
| 8002163 | Reagent Set A                                             |                     | $\checkmark$ |               | 1                       |
| 8002164 | Reagent Set B                                             |                     | $\checkmark$ |               | 1                       |
| 8002165 | Reagent Set C                                             |                     | $\checkmark$ |               | 1                       |
| P000023 | Reagent Glucose                                           |                     | $\checkmark$ |               | 5 x 6mL                 |
| P000024 | Reagent Lactate                                           |                     | $\checkmark$ |               | 5 x 6mL                 |
| P000063 | Reagent Pyruvate                                          |                     | $\checkmark$ |               | 5 x 6mL                 |
| P000025 | Reagent Glycerol                                          |                     | $\checkmark$ |               | 5 x 6mL                 |
| P000064 | Reagent Glutamate                                         |                     | $\checkmark$ |               | 5 x 4mL                 |
| P000026 | Reagent Urea                                              |                     | $\checkmark$ |               | 5 x 6mL                 |
| P000057 | Calibrator A                                              |                     | $\checkmark$ |               | 10 x 6mL                |
| P000001 | Microvials                                                |                     | $\checkmark$ |               | 250                     |
| 7431100 | Vial Plastic, 300µl<br>(CMA Microdialysis<br>AB/ETH)      |                     | $\checkmark$ |               | 1000                    |
| 7431007 | Vial Glass, 300µl<br>(CMA Microdialysis<br>AB/ Chromacol) |                     | $\checkmark$ |               | 500                     |
| P000114 | Vial Adapter                                              |                     | $\checkmark$ |               | 1                       |
| 8010201 | Control Samples                                           |                     | $\checkmark$ |               | 5 x 5 mL at<br>2 levels |
| 8001721 | Sample Cannula                                            | $\checkmark$        |              | $\checkmark$  | 1                       |
| 8050012 | Sample Cannula<br>Screwed                                 |                     |              | $\checkmark$  | 1                       |
| 8003806 | ISCUSflex SDC<br>(SD-card)                                | $\checkmark$        | $\checkmark$ |               | 1                       |
| 8002792 | ISCUS Maintenance<br>Kit                                  |                     |              | $\checkmark$  | 1                       |
| 8003409 | Vial Cassette                                             | $\checkmark$        | $\checkmark$ |               | 1                       |
| 8002921 | Aluminium Case                                            | $\checkmark$        | $\checkmark$ |               | 1                       |
| 8001027 | ICUpilot software                                         | $\checkmark$        |              |               | 1                       |

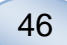

### **Transportation and Packaging**

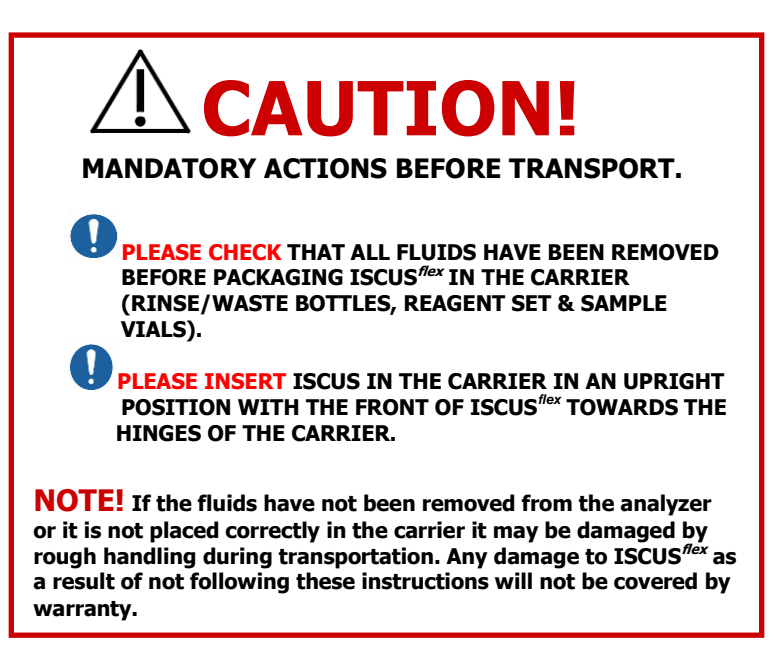

For transportation outside the hospital please use the aluminum case to transport the  $\mathsf{ISCUS}^{\mathit{flex}}$ 

Insert the shock absorber over the reagent and vial holders. See picture on page 6.

Wrap the plastic bag around the analyzer

Use proper lifting methods when lifting the ISCUS<sup>flex</sup> into the aluminum case (REF 8002921)

Use proper lifting methods when moving or lifting the aluminum case; failure to do so can result in personal injury, equipment damage and property damage

The package shall be transported upright and carefully

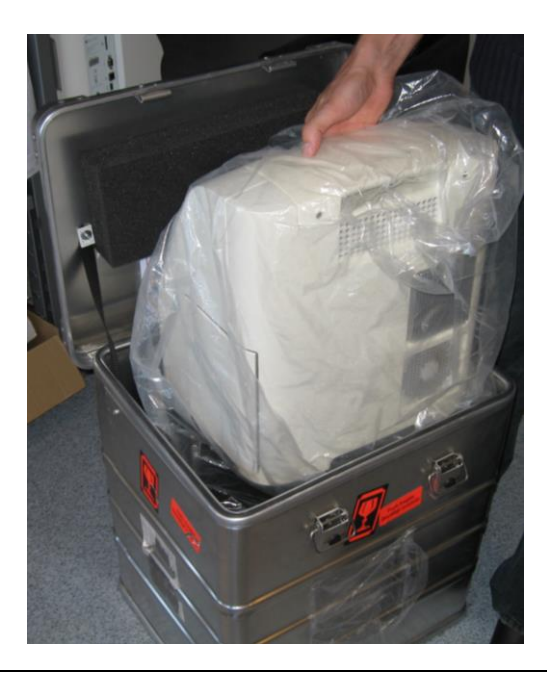

## Service and Training center

M Dialysis AB Hammarby Fabriksväg 43, SE-120 30 Stockholm, Sweden Phone: +46 8 470 10 36 Fax: +46 8 470 10 55 E-mail: service@mdialysis.com Web: www.mdialysis.com

Authorized representative:

Manufactured by: M Dialysis AB Hammarby Fabriksväg 43, SE-120 30 Stockholm, Sweden. Phone: +46 8 470 10 20 Fax: +46 8 470 10 55 E-mail: info@mdialysis.com Web: www.mdialysis.com

> 80033400 August 28, 2019

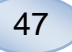